## iSTAR Online Users Manual: Table of Contents

| iSTAR Online Users Manual             | 1                       |
|---------------------------------------|-------------------------|
| Table of Contents                     | 1                       |
| Overview                              | 2                       |
| System Requirements                   | 2                       |
| Manage User Setups                    | 2                       |
| Logging On                            | 4                       |
| Searching the iSTAR Database          | 9                       |
| Overview                              | 9                       |
| Browsing Search Results               | 10                      |
| Item Details                          | 11                      |
| Working with Budgets                  | 12                      |
| Overview                              | 12                      |
| The Budget Summary                    | 13                      |
| Creating a New Budget                 | 13                      |
| Adjusting a Budget                    | 14                      |
| Pending Transactions                  | 15                      |
| Working With Shopping Carts           | 17                      |
| Overview                              | 17                      |
| Opening an Existing Cart              | 17                      |
| Managing your Cart                    |                         |
| Adding Items to Your Cart             | 19                      |
| Updating Quantities                   |                         |
| Saving Your Cart                      |                         |
| Deleting your Cart                    |                         |
| If You're Over Budget                 |                         |
| Checking Out                          |                         |
| Order Administration                  |                         |
| Overview                              |                         |
| Review or Update Pending Orders       |                         |
| Approve Pending Orders.               |                         |
| Viewing Confirmed Orders              |                         |
| ist AD Online Here Menuel Incontents  |                         |
| ISTAR Online Users Manual Inventory   | <u>55</u>               |
| Overview                              | <u>55</u>               |
| Entering Inventory Items.             | <u>30</u>               |
| Drint Soarch                          | <u>)(</u><br>20         |
| Creating Drint Search Deport in Excel | <u>30</u><br>20         |
| Ovorviow                              | <u>30</u><br>20         |
| Saving Soarch Doculto                 | <u>39</u>               |
| Accessing Batch Template              | <u>+0</u><br>42         |
| Inventory Data File                   | <u>75</u><br>47         |
| Overview                              | <u>+(</u><br>47         |
| Saving Search Results in CSV Format   | <u>ד</u><br><u>1</u> 8  |
| Uploading File                        | <u>07</u><br><u>1</u> 8 |
| Opioacing I ne                        | <u>0ד</u>               |

Overview

Welcome to iSTAR Online, your textbook acquisition resource. This powerful tool is a snap to use, and will help you more effectively manage the entire procurement process: from product comparison and selection, to order processing, to budget management, tracking, and customer service.

#### System Requirements

This version of iSTAR Online is designed for use with the latest release of Microsoft Internet Explorer, and requires JavaScript. If you are using a PopUp blocker, be sure to add iSTAR to your list of accepted sites. If you are unsure about any of these requirements, check with your system administrator.

If you have been inactive for a period of 15 minutes, a popup window will warn you that your session is about to expire. Click the Continue Session button to extend your session and continue working. If you are not at your computer, the popup window will automatically close, your session will be ended, and your browser will return to the iSTAR login screen.

#### Manage User Setups

iSTAR ordering is set up to order at a campus or a district level. To sign on at either level you must have a username and password. If you are a first time user click on the following link or type the address into your Web browser.

<u>http://www.istaronline.com/registration/</u>. The following screen will appear.

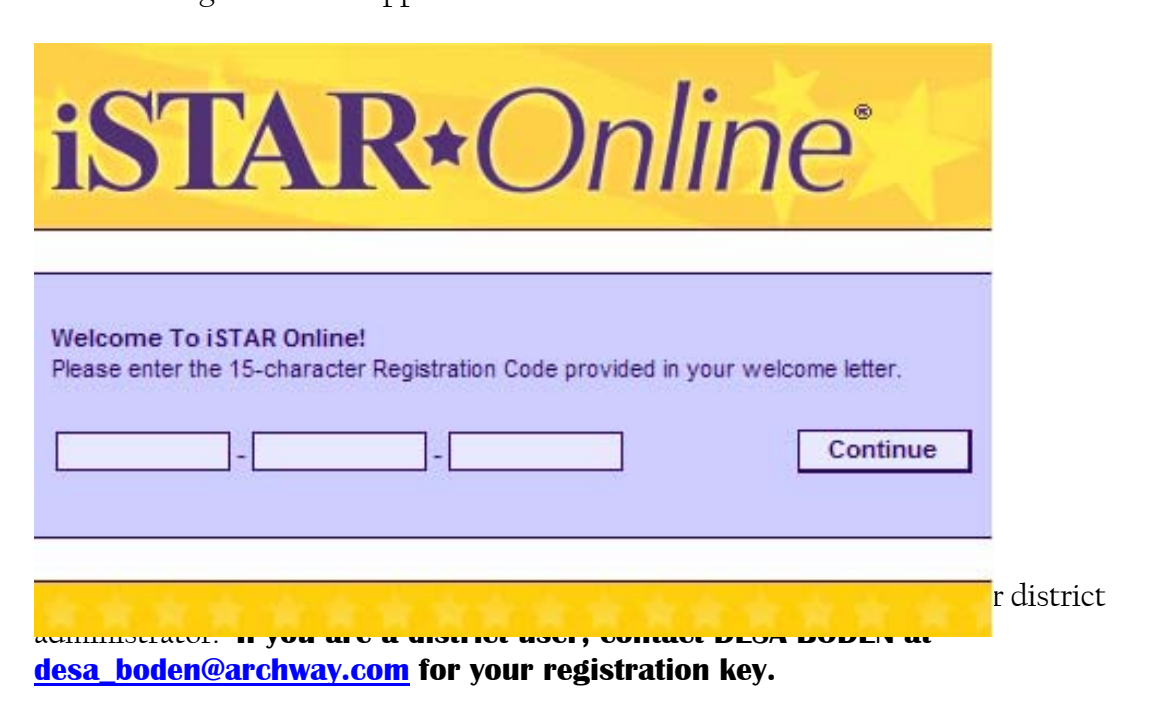

Enter your 15 digit registration code and Click the Continue button.

An incorrect entry will result in the following screen.

| Please enter your District Registration Code exactly as it appears in your     |
|--------------------------------------------------------------------------------|
| welcome letter. All fields are required, and each field should be exactly five |
| characters in length.                                                          |

| Welcome To iSTAR Online!<br>Please enter the 15-character Registration Code provided in your * | welcome letter. |
|------------------------------------------------------------------------------------------------|-----------------|
| 123 - 555 - 777                                                                                | Continue        |

#### Logging On

To begin your iSTAR session, log on to <u>www.istaronline.com</u>. Enter your username and password and click the Sign In button as shown below:

| iSTA                          | <b>R</b> *Online <sup>®</sup>                                     |
|-------------------------------|-------------------------------------------------------------------|
| Username:                     | Sign In                                                           |
| Password:                     | Forgotten your username or password?                              |
| New Mexico Users: If your     | school does not have an account on iSTAR and you wish to          |
| use the iStar Inventory Syst  | em please click here.                                             |
| This site is designed for use | with the latest version of Microsoft Internet Explorer. If you do |
| not have the latest version.  | you may download it by clicking here.                             |

If you only wish to do title inquiries you may use nmguest as your user name and password.

If you have forgotten your user name and password, click on '*forgotten username and password*?' and the following screen will appear

| iSTA             | <b>R</b> *Online                              |
|------------------|-----------------------------------------------|
| Enter your email | address to have your information sent to you. |
| Email: [         | Retrieve User                                 |

Enter a current email address and click on Retrieve User.

**An email will be sent to the address you provide**. Follow the instructions contained there to verify your user ID and password.

After signing on you will be sent to a screen requesting you to verify your email This screen can be bypassed unless you have a change to make.

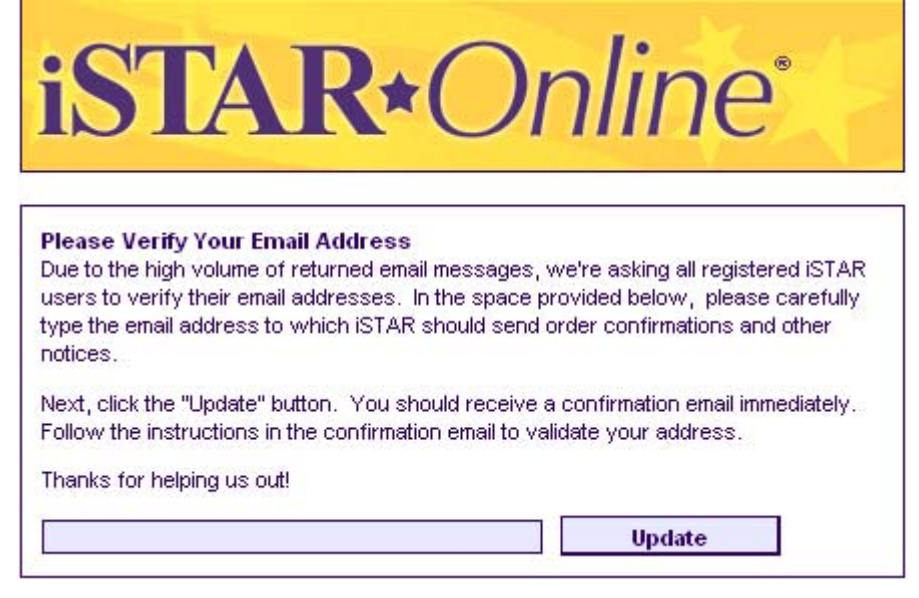

If you do need to update your email address, it can be done here . Enter your new email address. A confirmation email will be sent to the address you've entered.

#### iSTAR - Confirm Your Email Address

iSTAR Admin [postmaster@istaronline.com] To: Desa Boden

Please click the link provided below to validate your email address:

http://www.istaronline.com/EmailValidation.aspx?Key=A6761C6B-9D06-4B29-A3DB-C899871993BF

Thank you!

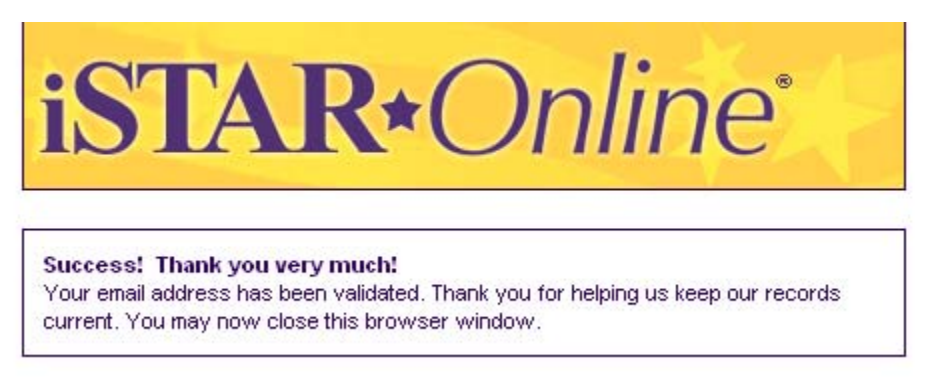

Clicking on the link will validate your email.

If you wish to continue without updating your information simply click on the Update button without entering any information.

The DISTRICT version of iStar controls all orders placed and assigns purchase order numbers. The orders are sent from the DISTRICT level to the vendors after DISTRICT approval.

The CAMPUS version is designed for each school to key their own orders. All CAMPUS orders must go to the district for approval.

At least one user must be set up at a district level. There are no restrictions for the number of users.

The District version is a little different from the Campus (note the 'District User' in the upper right hand corner).

The District user can manage accounts as shown in the example below:

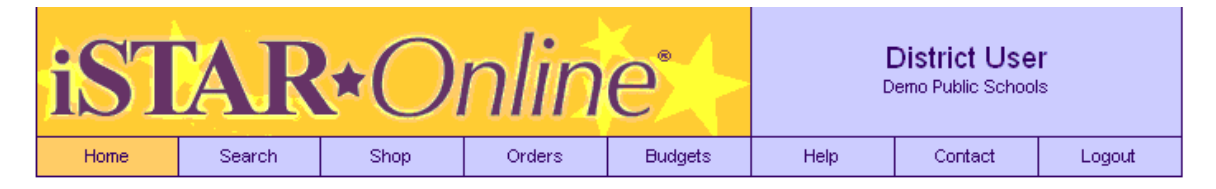

Welcome to iSTAR Online, your new textbook acquisition resource. This powerful tool is a snap to use, and will help you more effectively manage the entire procurement process: From product comparison and selection, to order processing, to budget management, tracking, and customer service.

Please note that iSTAR Online is designed for use with the latest version of Microsoft Internet Explorer. If you do not have the latest version, you may download it by clicking here.

| Campus Access | Manage User Accounts | Inventory |
|---------------|----------------------|-----------|
|               |                      |           |
|               |                      |           |

© Copyright 2003-2010 Archway

If you click on Manage User Accounts, the following screen will appear. You can add a new user by clicking on the 'Add a new user' button.

| Last Name | First Name | Login Name | Status   | School Name         |
|-----------|------------|------------|----------|---------------------|
| Account   | Admin      | nmadmin    | Active   | Demo Public Schools |
| Anthony   | Roger      | rannylive  | Active   | Demo Public Schools |
| Bennett   | Steve      | sbennett   | Active   | Demo Public Schools |
| Demo      | Temp       | tempdemo   | Active   | Demo High School    |
| User      | Campus     | campus     | Active   | Demo High School    |
| User      | District   | district   | Active   | Demo Public Schools |
| Smith     | Kelly      | click      | Inactive | Demo Public Schools |
|           |            |            |          |                     |

Add A New User

| Campus:     | Demo Public Schools    |
|-------------|------------------------|
| Username:   | Desa                   |
| Password:   | Dboden                 |
| First Name: | Desa                   |
| Last Name:  | Boden                  |
| Title:      | supervisor             |
| Phone:      | 505 766 9721           |
| Fax:        |                        |
| Email:      | desa.boden@resolve.com |

Save Changes Cancel

After clicking on 'SAVE CHANGES' You will see the following screen:

| Т | he new user was successfully added! |
|---|-------------------------------------|
|   | Okay!                               |

#### Click on 'OKAY' and your user will be added:

|                    |                                 |                                                                                              | action mattice                                                                                         |
|--------------------|---------------------------------|----------------------------------------------------------------------------------------------|----------------------------------------------------------------------------------------------------|
| lmin r             | nmadmin                         | Active                                                                                       | Demo Public Schools                                                                                    |
| ger i              | rannylive                       | Active                                                                                       | Demo Public Schools                                                                                    |
| eve :              | sbennett                        | Active                                                                                       | Demo Public Schools                                                                                    |
| sa l               | Desa                            | Active                                                                                       | Demo Public Schools                                                                                    |
| mp t               | tempdemo                        | Active                                                                                       | Demo High School                                                                                       |
| mpus (             | campus                          | Active                                                                                       | Demo High School                                                                                       |
| strict (           | district                        | Active                                                                                       | Demo Public Schools                                                                                    |
| lly                | click                           | Inactive                                                                                     | Demo Public Schools                                                                                    |
| ge<br>sv<br>m<br>m | er<br>e<br>a<br>p<br>pus<br>ict | er rannylive<br>ee sbennett<br>a Desa<br>p tempdemo<br>pus campus<br>ict district<br>, click | er rannylive Active<br>ee sbennett Active<br>a Desa Active<br>pus campus Active<br>ict district Active |

Add A New User

You can edit or disable an existing user by clicking on the line with their information as seen in the following screen:

| Back To List | Edit User              | Disable User |  |
|--------------|------------------------|--------------|--|
|              |                        |              |  |
| Email:       | desa.boden@resolve.com |              |  |
| Fax:         |                        |              |  |
| Phone:       | 505 766 9721           |              |  |
| Title:       | supervisor             |              |  |
| Last Name:   | Boden                  |              |  |
| First Name:  | Desa                   |              |  |
| Password:    | Dboden                 |              |  |
| Username:    | Desa                   |              |  |

Clicking on the campus access button will allow the district user to provide access to ordering for their campuses. It also provides an **Access Key so the campuses can log on**. If you don't wish your campuses to have access to ordering, you can click on the TURN ACCESS OFF button.

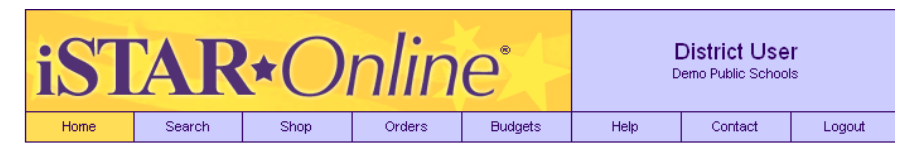

#### Campus Access Is Currently On .

Campus Access allows the schools in your district to create shopping carts (requisitions) and forward them to the District Account for editing and/or approval. To access ISTAR, each school in your district must register by using the following key:

Campus Access Key: 1149A-B442E-D6441

Turn Access Off

#### Searching the iSTAR Database

#### Overview

You may search the iSTAR database by ISBN, title, category, subcategory, publisher, grade level, expiration date, and/or adoption status. In addition, you can restrict your search to newly adopted titles by clicking the box next to '2010 K-8 langauge Arts, Modern, Classical & Native Languages. **You can also download the NEW ADOPTION by clicking the DOWNLOAD to EXCEL at the top of the page.** 

| Download The 2010 K-8 Language Arts, Modern, Classical & Native Languages                                            |                                                          |                                       |                                                                                                    |  |  |  |  |
|----------------------------------------------------------------------------------------------------|----------------------------------------------------------|---------------------------------------|----------------------------------------------------------------------------------------------------|--|--|--|--|
|                                                                                                    |                                                          |                                       |                                                                                                    |  |  |  |  |
| Textbook Se                                                                                                    | arch:                                                    |                                       | Search Tips:                                                                                                    |  |  |  |  |
| Title:<br>ISBN:<br>Category:<br>Sub<br>Category:<br>Publisher:<br>Grade<br>Level:<br>Expires:<br>Status:<br>Sort By: | Any<br>Any<br>Any<br>Any<br>Any<br>Any<br>Any<br>Default | v<br>v<br>v<br>v<br>cern, Classical & | The Title field will find titles that <b>contain</b> the word or phrase you<br>enter. The ISBN field will find ISBNs that <b>begin with</b> the number<br>you enter.<br>The Category, Subcategory, and Publisher menus are now<br>interactive. When you select a category, ISTAR will automatically<br>update the publisher menu to display only those publishers who<br>have titles under your selected category. Likewise, when you<br>select a publisher, the category and subcategory menus are<br>updated automatically.<br>Your results can now be sorted on-the-fly by clicking the desired<br>heading on the Search Results page. Clicking the same heading will<br>toggle the sort process between ascending and descending order.<br>The maximum number of matching results returned by this version<br>of IStar is 750. |  |  |  |  |
| Native Languages                                                                                                    |                                                          |                                       |                                                                                                    |  |  |  |  |

#### SEARCH TIPS

If you enter a word or phrase in the Title field, iSTAR will locate titles that contain that word or phrase. If you enter something in the ISBN field, iSTAR will find ISBN#'s that begin with that text. **If you have the 13 digit ISBN (of vice versa), iSTAR will xref** with the **10 digit ISBN in many cases.** If you know part of the ISBN, you can enter a partial ISBN with \* at the beginning and end:

| Textbook Search:                | Search Tips:                                                                                                    |
|---------------------------------|----------------------------------------------------------------------------------------------------|
| Title:                          | The Title field will find titles that <b>contain</b> the word or phrase you enter. The ISBN field will find ISBNs that <b>begin with</b> the number you enter.                                                                                                    |
| Category: Any Sub Category: Any | <ul> <li>The Category, Subcategory, and Publisher menus are now<br/>interactive. When you select a category, ISTAR will automatically<br/>update the publisher menu to display only those publishers who<br/>have title upday your category. Ukawise, who have to be a selected category.</li> </ul> |
| Publisher: Any Grade Level: Any | <ul> <li>select a publisher, the category and subcategory menus are<br/>updated automatically.</li> </ul>                                                                                                    |
| Expires: Any                    | Your results can now be sorted on-the-fly by clicking the desired<br>heading on the Search Results page. Clicking the same heading will<br>toggle the sort process between ascending and descending order.                                                                                           |
| Status: Any Sort By: Default    | <ul> <li>The maximum number of matching results returned by this version of iStar is 750.</li> </ul>                                                                                                    |
| 2008 Career Education Adoptic   | n                                                                                                    |

And iSTAR will give you results that have the partial ISBN #:

| 0075722887 | SRA Spelling Student Edition (softcover) | тв | 3 | Yes        | \$13.59 🗹 |
|------------|------------------------------------------|----|---|------------|-----------|
|            | (SRA/McGraw-Hill ©2002 - RESOLVE)        |    |   | Core Basal |           |

When you make a selection from the CATEGORY list, the SEARCH button is temporarily disabled while your browser loads the appropriate list of subcategories.

By default, iSTAR will sort your search results by title. You may also sort your results by ISBN, price, or publisher. Simply select the appropriate option form the SORT BY list before clicking the SEARCH button.

The maximum number of matching results returned by this version of iSTAR is 750.

#### Browsing Search Results

iSTAR displays your search results in groups of 30 per page, up to a maximum of 25 pages. You may browse through the search results by clicking the right or left arrow buttons at the top of your screen.

To skip forward or backward several pages, click on the down arrow. All the available pages will come up and you can click on the page you want to see.

| Your Search Cri                                                            | leria:                                                                        |      |        | Navigation:        |         |
|----------------------------------------------------------------------------|-------------------------------------------------------------------------------|------|--------|--------------------|---------|
| Title Contains:<br>ISBN Begins:<br>Category:<br>Subcategory:<br>Publisher: | psychology<br>Any<br>Any<br>Any<br>Any<br>Any                                 |      |        | Ilew Search        | >>      |
| ISBN                                                                       | Title / Publisher                                                             | Туре | Grade  | Adopted            | Price   |
| 0205449190                                                                 | Educational Psychology With CD<br>(Prentice-Hall College - RESOLVE)           |      | 1 - 12 | No<br>Supplemental | \$79.05 |
| 0131960709                                                                 | Psychology AP edition TB<br>(Prentice-Hall College ©2007 - RESOLVE)           |      | 1 - 12 | No<br>Supplemental | \$68.47 |
| 0131731807                                                                 | Psychology AP Powerpoint<br>(Prentice-Hall College ©2007 - RESOLVE)           |      | 1 - 12 | No<br>Supplemental | \$14.97 |
| 0131731297                                                                 | Psychology AP Student Ed/Test Prep<br>(Prentice-Hall College ©2007 - RESOLVE) |      | 1 - 12 | No<br>Supplemental | \$78.47 |
| 0131731831                                                                 | Psychology AP Tchr Resource Manual<br>(Prentice-Hall College ©2007 - RESOLVE) |      | 1 - 12 | No<br>Supplemental | \$24.97 |
| 013173184X                                                                 | Psychology AP Test Bank<br>(Prentice-Hall College ©2007 - RESOLVE)            |      | 1 - 12 | No<br>Supplemental | \$18.97 |
| 0131731815                                                                 | Psychology Test Gen CD ROM<br>(Prentice-Hall College ©2007 - RESOLVE)         |      | 1 - 12 | No<br>Supplemental | \$49.97 |

#### Item Details

To view more information about a particular title, simply click on the desired item. iSTAR displays the Item Details page, where you'll find the expiration date, new adoption status, grade level, publisher and depository contacts, plus any additional comments or current promotions related to that item. Click the BACK button to return to your search results or NEW SEARCH to begin another search.

An example of the Item Details Page is show below:

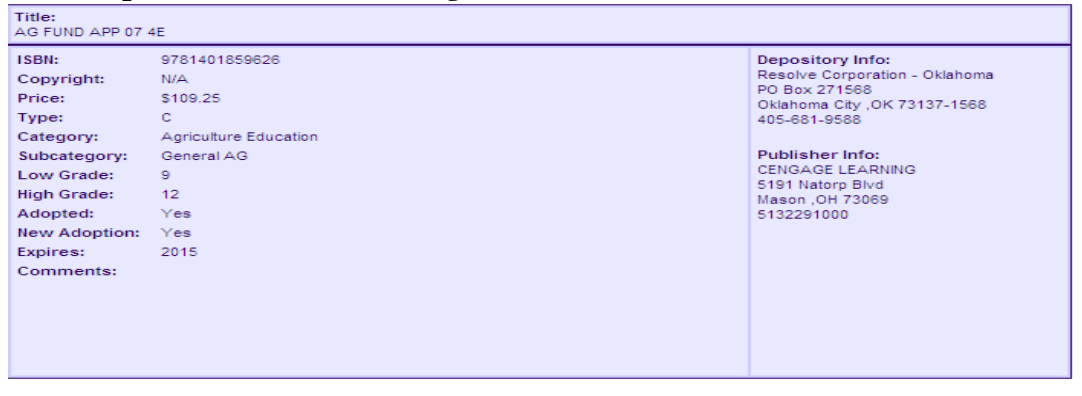

#### Working with Budgets

#### Overview

The iSTAR budget features provide spending controls and detailed accounting information. BUDGETS FOR ALL DISTRICTS WILL BE ENTERED BY ARCHWAY FOR ALL IM (INSTRUCTIONAL MATERIAL) ALLOCATED FUNDS FOR THE FISCAL YEAR 2010-2011 and FORWARD

For all Public, State Supported Schools: 50% of the allocated funds will be designated as CORE 50% of the allocated funds will be designated as SUPPLEMENTAL THIS BUDGET WILL BE LABELLED IM BUDGET

For all Non Public Schools:

50% of the allocated funds will be designated as CORE 50% of the allocated funds will be designated as SUPPLEMENTAL ADOPTED THIS BUDGET WILL BE LABELLED IM BUDGET

#### For all Charter Schools:

100% of the allocated funds will be designated as SUPPLEMENTAL. THIS BUDGET WILL BE LABELLED IM BUDGET.

Only authorized users or administrators can make changes against the IM BUDGET. This will only be at the STATE or DEPOSITORY level. You will not need to worry about core and supplemental materials keyed in the same order. Once you pick IM budget, iSTAR will automatically deduct from the appropriate fund as you key your order.

## WHEN SETTING UP YOUR CAMPUS BUDGET FOR IM, PLEASE CHOOSE THE IM CAMPUS BUDGET.

#### SCHOOLS MAY SET UP ADDITIONAL BUDGETS TO ACCOUNT FOR ADDITIONAL MONIES ALLOCATED TO THEM FROM OTHER FUNDING SOURCES.

#### CARRY-OVER

Carry-over funds are considered any STATE IM allocated funds not used or committed by the end of the fiscal year for which they were designated. Carry-over funds should be added as a separate budget for this year 2010-2011. For fiscal years 2011-12 and forward, carry-over funds will be added to the appropriate budget new year as an adjustment.

#### WAIVERS

PED may allow a school or district to use CORE funds to purchase non CORE material In this instance, the PED or Depository administrator will adjust monies from the CORE budget to the SUPPLEMENTAL. Only PED can authorize this adjustment.

#### The Budget Summary

The main Budgets menu displays a summary of your current Budget categories. This summary displays the Budget Label, Budget Restrictions, Total Budget, Current charges, and Available Balance.

An example of the budget summary screen is shown below:

| iST                            | AR                |                                   | nlin             | e                                  | [<br>D                    | District Us<br>emo Public Scho | <b>er</b><br>pols |
|--------------------------------|-------------------|-----------------------------------|------------------|------------------------------------|---------------------------|--------------------------------|-------------------|
| Home                           | Search            | Shop                              | Orders           | Budgets                            | Help                      | Contact                        | Logout            |
| Available Budg<br>Budget Label | ets: Select a bud | get to view, or cre<br>Restrictio | ate a new budget | by clicking the bu<br>Total Budget | tton below.<br>Current Ch | arges J                        | Available Balance |
| core 2009                      |                   | Core Base                         | al               | \$12,000.00                        | \$2,                      | 244.90                         | \$9,755.10        |
| TEST                           |                   | Core Basa                         | al               | \$19,527.00                        |                           | \$0.00                         | \$19,527.00       |
| test                           |                   | Core Basa                         | al               | \$10,211.00                        | \$                        | 178.20                         | \$10,032.80       |
| New Budget                     | t                 |                                   |                  |                                    |                           |                                |                   |

#### Creating a New Budget For NON IM Funds

The New Budget Form allows you to create a new iSTAR budget control. Start by giving your new budget a unique label. Next, enter an amount in the New Budget field. Finally, the Restriction option allows you to limit the use of your new budget to Core Basal or Supplemental Titles. If you select the CORE BASAL button, you may ONLY order Core material. If you click on the SUPPLEMENTAL you can order any material. Click the SAVE button and you are done.

The new Budget Form is shown below:

| Create A New Budge | et:                                                                                                    |
|--------------------|----------------------------------------------------------------------------------------------------|
| New Budget Label:  | TITLE I MONEY                                                                                                    |
| New Budget Amount: | 1000.00                                                                                                    |
| Accounting Code:   |                                                                                                    |
| Restrictions:      | <ul> <li>No Restrictions</li> <li>Non-Adopted Titles Only</li> <li>Adopted Titles Only</li> <li>Core Basal Material</li> <li>Supplemental Material</li> </ul> |

#### IF YOU ARE CREATING THE IM BUDGET AT THE CAMPUS LEVEL, SELECT IM CAMPUS BUDGET. THIS IS THE ONLY BUDGET THAT WILL FEED INTO THE IM BUDGET AT THE DISTRICT LEVEL.

#### Adjusting a Budget

You may adjust any iSTAR budget except the IM BUDGET by changing the Total budget column. For Example, if you receive additional money from a fundraising event, you would increase the Total Budget column. All budget adjustments are permanently logged. They cannot be modified or deleted. If you make a mistake while adjusting your budget, you must enter another adjustment to correct your error.

You have several options on the Budget screen which are listed below.

| Budget Details: This   | screen will display any | / adjustments that have been applied to | this budget.    |                   |
|------------------------|-------------------------|-----------------------------------------|-----------------|-------------------|
| Budget Label           |                         | Total Budget                            | Current Charges | Available Balance |
| washington elem supp   | ol budget               | \$10,000.00                             | \$0.00          | \$10,000.00       |
|                        |                         |                                         |                 |                   |
| Adjustments To 'To     | otal Budget'            |                                         | Adjustment Date | Amount            |
| Initial Funding Amount |                         |                                         | 2/19/2009       | \$10,000.00       |
|                        |                         |                                         |                 |                   |
| Back                   | Adjust Budget           | Show Pending Charges                    | Edit Settings   | Delete Budget     |

The following form is displayed if you click on the 'Adjust Budget'

| Budget Label         |                 | Total Budget | Current Charges | Available Bala |
|----------------------|-----------------|--------------|-----------------|----------------|
| washington elem supp | bl budget       | \$10,000.00  | \$0.00          | \$10,000       |
| Adjust This Budget   | :               |              |                 |                |
| Adjustment Type:     | Increase        | ~            |                 |                |
| Budget Column:       | Total Budget    | ~            |                 |                |
| Adjustment Amount:   | 5000.00         |              |                 |                |
| Comments:            | PTA Pizza party |              |                 |                |

When you click the adjust budget button, your total budget is increased by that amount:

| Available Budgets: Select a budget to view, or create a new budget by clicking the button below. |              |              |                 |                   |  |
|--------------------------------------------------------------------------------------------------|--------------|--------------|-----------------|-------------------|--|
| Budget Label                                                                                     | Restrictions | Total Budget | Current Charges | Available Balance |  |
| 1st grade reading core                                                                           | Core Basal   | \$2,000.00   | \$0.00          | \$2,000.00        |  |
| washington elem suppl budget                                                                     | Supplemental | \$15,000.00  | \$0.00          | \$15,000.00       |  |
| washington elementary budget                                                                     | Core Basal   | \$10,000.00  | \$0.00          | \$10,000.00       |  |

New Budget

By clicking on the adjusted budget again, the following screen will appear which now reflects your additional monies.

| Budget Details: This screen will display a | ny adjustments that have been applie | ed to this budget. |                  |
|--------------------------------------------|--------------------------------------|--------------------|------------------|
| Budget Label                               | Total Budget                         | Current Charges    | Available Balanc |
| core 2009                                  | \$12,000.00                          | \$0.00             | \$12,000.0       |
|                                            |                                      |                    |                  |
| Adjustments To 'Total Budget'              |                                      | Adjustment Date    | Amour            |
| Initial Funding Amount                     |                                      | 2/16/2009          | \$10,000.0       |
| Pizza sales                                |                                      | 2/16/2009          | \$2,000.0        |
|                                            | -                                    |                    |                  |
|                                            | 01 D F 01                            | E PLO AV           | Delete Deleter   |

#### Pending Transactions

Note that the Current charges column only calculates posted transactions. To get a more accurate picture of how much money is really left in your budget, select a budget from the main budget menu, and click the pending transactions button.

| Pending Charges: This screen will displa | ay any charges pending against this | budget.         |                   |
|------------------------------------------|-------------------------------------|-----------------|-------------------|
| Budget Label                             | Total Budget                        | Current Charges | Available Balance |
| washington elem suppl budget             | \$15,000.00                         | \$0.00          | \$15,000.00       |
|                                          |                                     |                 |                   |
| No Pending Charges.                      |                                     |                 |                   |
| Back                                     |                                     |                 |                   |

You can also delete a budget or edit your settings if you choose.

| Budget Details: This   | s screen will display any | <sup>,</sup> adjustments that have been applied | to this budget. |                   |
|------------------------|---------------------------|-------------------------------------------------|-----------------|-------------------|
| Budget Label           |                           | Total Budget                                    | Current Charges | Available Balance |
| 1st grade reading core | е                         | \$2,000.00                                      | \$0.00          | \$2,000.00        |
|                        |                           |                                                 |                 |                   |
| Adjustments To 'To     | otal Budget'              |                                                 | Adjustment Date | Amount            |
| Initial Funding Amount |                           |                                                 | 2/19/2009       | \$2,000.00        |
| Back                   | Adjust Budget             | Show Pending Charges                            | Edit Settings   | Delete Budget     |

Are you sure you want to permanently delete this budget? This operation cannot be undone. If there are any processed transactions using this budget, the budget will not actually be deleted, but rather disabled (and hidden).

| Delete Budget | Cancel |
|---------------|--------|
|---------------|--------|

Available Budgets: Select a budget to view, or create a new budget by clicking the button below.

| Budget Label                 | Restrictions | Total Budget | Current Charges | Available Balance |
|------------------------------|--------------|--------------|-----------------|-------------------|
| washington elem suppl budget | Supplemental | \$15,000.00  | \$0.00          | \$15,000.00       |
| washington elementary budget | Core Basal   | \$10,000.00  | \$0.00          | \$10,000.00       |

New Budget

#### Working With Shopping Carts

#### Overview

The iSTAR shopping Cart lets you keep track of your title selections as you build your order. It travels with you as you use the iSTAR site, organizing the selections you've made, totaling your order, and double checking budget constraints. To Create a new cart, click the NEW CART button on the main Carts screen.

| Shopping: Please select an existing shopping cart to open, or create a new cart by clicking the button below. |            |         |                               |              |  |  |  |  |  |
|----------------------------------------------------------------------------------------------------|------------|---------|-------------------------------|--------------|--|--|--|--|--|
|                                                                                                    |            |         |                               |              |  |  |  |  |  |
| Cart Label                                                                                                    | Cart Owner | Cart Id | Budget                        | Date Created |  |  |  |  |  |
| campus cart                                                                                                   | C. User    | 161971  | District Budget (Placeholder) | 2/17/2009    |  |  |  |  |  |

New Cart

iSTAR displays the New Cart Form. An Example is listed below. First, choose a unique label for your cart. For example, labels like Mrs. Jones Core Cart indicate who owns the cart, and the cart's likely contents. Next, select the appropriate budget for your cart. REMEMBER IF YOU ARE USING IM BUDGET or IM CAMPUS BUDGET, iSTAR WILL AUTOMATICALLY SPLIT YOUR CORE AND SUPPLEMENTAL TITLES FOR YOU. BOTH BALANCES WILL BE DISPLAYED.

For any other orders you will need to select the appropriate budget. In this example we will pick Title I Budget which allows **only core materials to be purchased.** Check the main budgets screen if you are unsure about budget restrictions or available balances. Click the continue button and you're done.

| Cart Label:      | Mrs Jones Core Cart |   |  |  |
|------------------|---------------------|---|--|--|
| Select A Budget: | TITLE I MONEY       | ~ |  |  |
| Select A Campus: | Demo Public Schools | ~ |  |  |

NOTE: iSTAR will alert you if you already have a cart using the same budget. You may still create your new cart with that budget – this is just a friendly reminder.

#### Opening an Existing Cart

You may open the cart you've just created, or reopen an existing cart at any time by selecting it from the main Carts Summary screen. An example of the Carts Summary screen is shown below:

Updated 3/1/2010

| Cart Label          | Cart Owner | Cart Id | Budget           | Date Created |
|---------------------|------------|---------|------------------|--------------|
| Mrs Jones Core Cart | D. User    | 173057  | TITLE I MONEY    | 3/17/2010    |
| /ly New CartSupp    | A. Account | 172187  | ShowandTell_Supp | 1/15/2010    |
| Fest                | A. Account | 172654  | test 2010        | 3/5/2010     |

#### Managing your Cart

When you open a Cart, iSTAR displays the Cart Details screen. This screen allows you to add items to your cart, displays the current contents, and keeps you up to date on the relevant budget figures.

An example of the Cart details screen is shown below:

| Cart Label           | Cart Id                  |                   | Budget L     | abel               |           | Date Created    |
|----------------------|--------------------------|-------------------|--------------|--------------------|-----------|-----------------|
| Randie's adopted car | t 161939                 |                   | core 2009    |                    |           | 2/16/2009       |
|                      |                          |                   |              |                    |           |                 |
| Budget Label         | Current                  | Balance           | Your Car     | t Total            |           | New Balance     |
| core 2009            | \$12,000.0               | 0                 | \$585.27     |                    |           | \$11,414.73     |
|                      |                          |                   |              |                    |           |                 |
| Add Items To Your    | Cart:                    |                   |              |                    |           |                 |
| ISBN:                |                          | Quantity:         | 📃 Free Mater | ial Add            | I To Cart | Search          |
|                      |                          |                   |              |                    |           |                 |
| Isbn                 | Title                    |                   |              | Quantity           | r Price   | Extension       |
| 0153237805           | FWO OPT A WB GR 1 T      | rofeos            |              | 25                 | \$6.96    | \$174.00        |
| 0076036006           | Guide to Activities TG 1 | Grade 5           |              | 1                  | \$0.00    | \$0.00          |
| 0076036073           | Guide to Activities TG 2 | Grade 5           |              | 1                  | \$76.47   | \$76.47         |
| 0076045544           | Everyday Mathematics,    | Student Math Jour | 'n           | 40                 | \$8.37    | \$334.80        |
| Update Total         |                          |                   |              |                    |           | Total: \$585.27 |
|                      |                          |                   |              |                    |           |                 |
| Edit Properties      | Check Out                | Save Cart         | Delete Cart  | View Free Material |           |                 |

We will now begin ordering for Mrs. Jones:

| Cart Label              | Cart Id                 | Budget Label     |             | Date Created |  |
|-------------------------|-------------------------|------------------|-------------|--------------|--|
| Mrs Jones Core Cart     | 173057                  | TITLE I MONEY    |             | 3/17/2010    |  |
|                         |                         |                  |             |              |  |
| Budget Label            | Current Balance         | Your Cart Total  |             | New Balance  |  |
| TITLE I MONEY           | \$1,000.00              | \$0.00           |             | \$1,000.00   |  |
|                         |                         |                  |             |              |  |
| Add Items To Your Cart: |                         |                  |             |              |  |
| ISBN:                   | Quantity:               | Free Material    | Add To Cart | Search       |  |
|                         |                         |                  |             |              |  |
| Edit Properties Sa      | ve Cart Delete Cart Vie | ew Free Material |             |              |  |
|                         |                         |                  |             |              |  |

#### Adding Items to Your Cart

There are two ways to add items to your Cart: through the ISBN entry form on the Cart Details page or through the Search Results page. The ISBN Entry form is the quickest and easiest way to add items to your cart when you already have a list of ISBN #'s. You simply key the ISBN # in and click add to cart as seen in the examples below.

Once you hit the add to cart button, your new balance is reflected as well as your cart total.

| Cart Label                                           | Cart Id         | Budget Label         |                |                 | Date Created                             |
|------------------------------------------------------|-----------------|----------------------|----------------|-----------------|------------------------------------------|
| Mrs. Jones Core Cart                                 | 162041          | washington elementar | ry budget      |                 | 2/19/2009                                |
|                                                      |                 |                      |                |                 |                                          |
| Budget Label                                         | Current Balance | Your Cart Total      |                |                 | New Balance                              |
| washington elementary budg                           | jet \$10,000.00 | \$203.00             |                |                 | \$9,797.00                               |
|                                                      |                 |                      |                |                 |                                          |
| Add Items To Your Cart:                              |                 |                      |                |                 |                                          |
|                                                      |                 | <b>—</b>             | Add To /       | Cart            | Search                                   |
|                                                      | Quantity:       | Free Material        | Add To         | care            | Search                                   |
|                                                      | Guantity:       | Free Material        | Add 10         |                 | Search                                   |
| Isbn Title                                           | Quantity:       | Free Material        | Quantity       | Price           | Extension                                |
| Isbn Title<br>0153365048 Harco                       | Quantity:       | Free Material        | Quantity<br>25 | Price<br>\$8.12 | Extension<br>\$203.00                    |
| ISBN. Title 0153365048 Harco Update Total            | Guantity:       | Free Material        | Quantity<br>25 | Price<br>\$8.12 | Extension<br>\$203.00<br>Total: \$203.00 |
| ISBN: Title Isbn Title ItS3365048 Harco Update Total | Guantity:       |                      | Quantity<br>25 | Price<br>\$8.12 | Extension<br>\$203.00<br>Total: \$203.00 |

If you try to add a supplemental title to your core budget you will receive the following message:

| art Label               | Cart Id         | Budget Label    | Date Crea          |
|-------------------------|-----------------|-----------------|--------------------|
| Ars Jones Core Cart     | 173057          | TITLE I MONEY   | 3/17/2             |
|                         |                 |                 |                    |
| Budget Label            | Current Balance | Your Cart Total | New Balar          |
| TILE I MONEY            | \$1,000.00      | \$8.12          | \$991              |
| Add Items To Your Cart: |                 |                 |                    |
| CEN: 088334095×         | Ouertitur 1     | Eros Material   | Add To Cart Search |

If you had selected your supplemental budget:

| march22         | Supplemental                             | \$11,000.00     |          | \$0.00   | \$11,000          |
|-----------------|------------------------------------------|-----------------|----------|----------|-------------------|
| nd tried to l   | key the same ISBN, there wo              | uld be no error | message: |          |                   |
| Budget Label    | Current Balance                          | Your Cart Total |          |          | New Balance       |
| march22         | \$11,000.00                              | \$1,085.37      |          |          | \$9,914.63        |
| Add Items To Yo | our Cart:                                |                 | Add To   | Cart     | Search            |
|                 |                                          |                 | Add To   |          | Joanon            |
| Isbn            | Title                                    |                 | Quantity | Price    | Extensior         |
| 088334095X      | Daimon Adv Story for First Year Latin    |                 | 10       | \$14.47  | \$144.70          |
| 0133657175      | Literature Grade 9 New Mexico Student Ed |                 | 10       | \$80.97  | \$809.70          |
| 0133667030      | MN GR 09 Prentice Hall Literature Grade  |                 | 1        | \$130.97 | \$130.97          |
| Update Total    |                                          |                 |          |          | Total: \$1,085.37 |

If you try to key an invalid ISBN # or a number that is not on the PED list, you will receive the following message:

| We're sorry, but tha | t ISBN is not in our database.          |                 |          |        |              |
|----------------------|-----------------------------------------|-----------------|----------|--------|--------------|
| Cart Label           | Cart Id                                 | Budget Label    |          |        | Date Created |
| Mrs Jones Core Cart  | 173057                                  | TITLE I MONEY   |          |        | 3/17/2010    |
|                      |                                         |                 |          |        |              |
| Budget Label         | Current Balance                         | Your Cart Total |          |        | New Balance  |
| TITLE I MONEY        | \$1,000.00                              | \$8.12          |          |        | \$991.88     |
| Add Items To Your Ca | ırt:                                    |                 |          |        |              |
| ISBN: 0736200797     | Quantity: 1                             | E Free Material | Add To C | art    | Search       |
|                      |                                         |                 |          |        |              |
| lsbn 1               | ītle                                    |                 | Quantity | Price  | Extension    |
| 0153365048 H         | larcourt Math: Challenge Workbook (incl |                 | 1        | \$8.12 | \$8.12       |

Please double check the ISBN # and try again.

On occasion, you might enter an ISBN that has been superseded by another. When this happens, iSTAR displays the new ISBN #, title, and price, and give you the opportunity to either add that item to your cart or cancel the transaction. Substitution's are NOT automatically added to your cart as shown in the example below:.

| Cart Label            | Cart I             | d                    | Budget Label        |                     |            | Date Created    |
|-----------------------|--------------------|----------------------|---------------------|---------------------|------------|-----------------|
| Mrs. Jones Core Cart  | 16204              | 1                    | washington ele      | ementary budget     |            | 2/19/2009       |
|                       |                    |                      |                     |                     |            |                 |
| Budget Label          | Curre              | ent Balance          | Your Cart Tot       | tal                 |            | New Balance     |
| washington elementary | budget \$10,00     | 00.00                | \$203.00            |                     |            | \$9,797.00      |
| Add Items To Your C   | art:               |                      |                     |                     |            |                 |
|                       |                    |                      |                     | Add To C            | aut I      | Coursels        |
| ISBN: 1570399441      |                    | Quantity:10          | Free Material       | Add To C            |            | Search          |
| Isbn                  | Title              |                      |                     | Quantity            | Price      | Extension       |
| 0153365048            | Harcourt Math: Cha | allenge Workbook (in | cl                  | 25                  | \$8.12     | \$203.00        |
| Update Total          | Undo Changes       | 3                    |                     |                     |            | Total: \$203.00 |
| Edit Properties       | Check Out          | Print Cart           | Save Cart De        | elete Cart View Fre | e Material |                 |
| Luctroperdes          | check out          | Thiceare             | Sale care be        | new real            | e materiar |                 |
|                       |                    |                      |                     |                     |            |                 |
| The ISBN you          | entered has        | been supers          | eded by the follo   | wing:               |            |                 |
| ISBN                  |                    | Title                |                     |                     |            |                 |
| 0076097382            |                    | Consumab             | le Home Links Grade | e 1                 |            |                 |
|                       |                    |                      |                     |                     |            |                 |
| Add To Carl           | t C                | Cancel               |                     |                     |            |                 |

If you add an item that already exists in your cart, the quantities are updated automatically. For example, if you have 10 copies of a given title in your cart and add 10 more, the quantity for that line item will be increased to 20. You will not have a separate line item for the duplicate entry.

| Add Items To Your Cart: |                                         |                |             |             |          |                |  |  |  |  |  |
|-------------------------|-----------------------------------------|----------------|-------------|-------------|----------|----------------|--|--|--|--|--|
| ISBN: 0076097382        | Quantity: 10                            | 📃 Free Materia | al 🗌        | Add To Cart |          | Search         |  |  |  |  |  |
|                         |                                         |                |             |             |          |                |  |  |  |  |  |
| Isbn                    | Title                                   |                | Qu          | antity      | Price    | Extensio       |  |  |  |  |  |
| 0153365048              | Harcourt Math: Challenge Workbook (incl |                |             | 25          | \$8.12   | \$203.0        |  |  |  |  |  |
| 0076097382              | Consumable Home Links Grade 1           |                |             | 10          | \$5.31   | \$53.1         |  |  |  |  |  |
| Update Total            | ]                                       |                |             |             |          | Total: \$256.1 |  |  |  |  |  |
|                         |                                         |                |             |             |          |                |  |  |  |  |  |
| Edit Properties         | Check Out Print Cart                    | Save Cart      | Delete Cart | View Free M | laterial |                |  |  |  |  |  |

If you are asking for free items please remember to click the 'free material' box which will change the dollar amount to zero. An example is listed below:

| Add Items To Your Cart:       |              |             |        |
|-------------------------------|--------------|-------------|--------|
| ISBN: 0153237805 Quantity: 10 | Free Materia | Add To Cart | Search |

When you click on the ADD TO CART button, the item is listed at zero price:

| 0153237805   | FWO OPT A WB GR 1 Trofeos | 10 \$0.00 | \$0.00            |
|--------------|---------------------------|-----------|-------------------|
| Update Total |                           |           | Total: \$2,078.07 |

The publisher is responsible for sending your free material. **Each publisher has their own unique sign on user name and password to access your orders.** They are notified via email when one of their titles is ordered. They then have the option of either printing or reviewing your orders on line. This enables them to see your orders exactly as you ordered including PO and name and address to ship to as well as the quantities you request. THEY RECEIVE THIS NOTIFICATION AT THE SAME TIME THE DEPOSITORIES RECEIVE YOUR TEXTBOOK ORDER.

If you do not know the ISBN # and need to search, you would need to click on the search button next to the add to cart. The following screen will appear.

| Textbook Sear                          | rch:                           | Search Tips:                                                                                                    |
|----------------------------------------|--------------------------------|----------------------------------------------------------------------------------------------------|
| Title:<br>ISBN:                        | math                           | The Title field will find titles that <b>contain</b> the word or phrase you<br>enter. The ISBN field will find ISBNs that <b>begin with</b> the number<br>you enter.                                                                                          |
| Category:<br>Sub Category:             | Any  Any                       | The Category, Subcategory, and Publisher menus are now<br>interactive. When you select a category, ISTAR will automatically<br>update the publisher menu to display only those publishers who<br>have titles under your selected category. Likewise, when you |
| Publisher:<br>Grade Level:<br>Expires: | Harcourt Brace And Company     | select a publisher, the category and subcategory menus are<br>updated automatically.<br>Your results can now be sorted on-the-fly by clicking the desired<br>bacding on the Sparch Results have. Clicking the same bacding will                               |
| Status:<br>Sort By:                    | Any  Cefault                   | toggle the sort process between ascending and descending over<br>The maximum number of matching results returned by this version<br>of iSter is 750                                                                                                    |
|                                        | 2008 Career Education Adoption |                                                                                                    |
| Search                                 | Reset                          |                                                                                                    |

You can search by title, ISBN, category etc just like when inquiring. If you key the title and press SEARCH, the following screen will appear:

|                                | riteria:   |                              |                                               |                                    |      |       | Navigatio          | in:     |
|--------------------------------|------------|------------------------------|-----------------------------------------------|------------------------------------|------|-------|--------------------|---------|
| Title Contains<br>ISBN Begins: | nath Anv   |                              |                                               |                                    |      |       | << 2 🗸             | >>      |
| Category:<br>Subcategory:      | Any<br>Any |                              |                                               |                                    |      |       | New Sea            | rch     |
| Publisher:                     | Harcour    | t Brace And Comp             | any                                           |                                    |      |       | Print Sea          | rch     |
| Qty ISBN                       |            | Title / Pul                  | blisher                                       |                                    | Туре | Grade | Adopted            | Price   |
|                                |            |                              |                                               |                                    |      |       |                    |         |
| 01532                          | 247819     | Harcourt Ma<br>(Harcourt Bra | temßticas: Math Read<br>ace And Company ©2009 | ler, Un po<br>5 - <i>RESOLVE)</i>  | тв   | 2     | Yes<br>Core Basal  | \$16.95 |
| 01532                          | 218487     | Harcourt Ma<br>(Harcourt Bra | temßticas: Math Read<br>ace And Company ©2009 | lers Colle<br>5 - <i>RESOLVE</i> ) | ΤВ   | 2     | Yes<br>Core Basal  | \$40.68 |
| 01533                          | 347414     | Harcourt Ma<br>(Harcourt Bra | th<br>ice And Company - RES                   | OLVE)                              | SE   | 2     | No<br>Supplemental | \$31.50 |
| 01533                          | 365382     | Harcourt Ma<br>(Harcourt Bra | th: Assessment Guide<br>ace And Company ©2008 | e (includ<br>8 - <i>RESOLVE</i> )  | TP   | 2     | Yes<br>Core Basal  | \$58.67 |
| 25 01533                       | 365048     | Harcourt Ma<br>(Harcourt Bra | th: Challenge Workbo<br>ace And Company ©200  | ok (incl<br>8 - <i>RESOLVE</i> )   | WB   | 2     | Yes<br>Core Basal  | \$8.12  |
| <                              |            |                              |                                               |                                    |      |       |                    | >       |

Note that the quantity boxes are only available on the CORE BASAL titles since that is the budget that was selected. You can 'View Cart', perform a 'New Search', or **Print your search results.** We will add to cart by keying the quantity and selecting 'Add to Cart'.

The title selected is now in your cart:

| Cart Label                                     | Cart Id                    | Budget         | Label                |                          | Date Created                             |
|------------------------------------------------|----------------------------|----------------|----------------------|--------------------------|------------------------------------------|
| Mrs. Jones Core Cart                           | 162041                     | washing        | gton elementary budg | et                       | 2/19/2009                                |
|                                                |                            |                |                      |                          |                                          |
| Budget Label                                   | Current Balance            | Your C         | art Total            |                          | New Balance                              |
| washington elementary budg                     | et \$10,000.00             | \$203.00       |                      |                          | \$9,797.00                               |
|                                                |                            |                |                      |                          |                                          |
| Add Items To Your Cart:                        |                            |                |                      |                          |                                          |
| ISBN:                                          | Quantity                   | : 📃 🗌 Free Mat | erial                | Add To Cart              | Search                                   |
|                                                |                            |                |                      |                          |                                          |
|                                                |                            |                |                      |                          |                                          |
| lsbn Title                                     |                            |                | Qua                  | ntity Price              | Extension                                |
| lsbn Title<br>0153365048 Harce                 | ourt Math: Challenge Workl | book (incl     | Qua                  | ntity Price<br>25 \$8.12 | <b>Extension</b><br>\$203.00             |
| Isbn Title<br>0153365048 Harco<br>Update Total | ourt Math: Challenge Worki | book (incl     | Quar                 | ntity Price<br>25 \$8.12 | Extension<br>\$203.00<br>Total: \$203.00 |
| Isbn Title<br>0153365048 Harco<br>Update Total | ourt Math: Challenge Work  | book (incl     | Que                  | ntity Price<br>25 \$8.12 | Extension<br>\$203.00<br>Total: \$203.00 |

#### Updating Quantities

Once you've added an item to your cart, you can adjust the quantity by changing the number in the quantity field and clicking the UPDATE TOTAL button. As a safeguard, an UNDO Changes button will appear. Clicking this button will return the cart to the last saved version. ISBN 0076097382 was changed from QTY 20 to 15. In the screen listed below, the QTY has been changed but the UPDATE TOTAL button has not been clicked on.

| Add Items To You | ır Cart:                                |                   |            |                 |
|------------------|-----------------------------------------|-------------------|------------|-----------------|
| ISBN:            | Quantity: 📃 Free Material               | Add To C          | art        | Search          |
| Isbn             | Title                                   | Quantity          | Price      | Extension       |
| 0153365048       | Harcourt Math: Challenge Workbook (incl | 25                | \$8.12     | \$203.00        |
| 0076097382       | Consumable Home Links Grade 1           | 15                | \$5.31     | \$106.20        |
| 0153534621       | Harcourt Math: Student Edition with eBo | 1                 | \$62.39    | \$62.39         |
| 0153364890       | Harcourt Math: Reteach Workbook (includ | 20                | \$8.38     | \$167.60        |
| Update Total     |                                         |                   |            | Total: \$539.19 |
| Edit Properties  | Check Out Print Cart Save Cart Del      | ete Cart View Fre | e Material |                 |

After clicking on the update total button, the screen looks like this:

| Add literns to tou |                                         |          |         |                 |
|--------------------|-----------------------------------------|----------|---------|-----------------|
| ISBN:              | Quantity: 🔄 Free Material               | Add To ( | Cart    | Search          |
| Isbn               | Title                                   | Quantity | Price   | Extension       |
| 0153365048         | Harcourt Math: Challenge Workbook (incl | 25       | \$8.12  | \$203.00        |
| 0076097382         | Consumable Home Links Grade 1           | 15       | \$5.31  | \$79.65         |
| 0153534621         | Harcourt Math: Student Edition with eBo | 1        | \$62.39 | \$62.39         |
| 0153364890         | Harcourt Math: Reteach Workbook (includ | 20       | \$8.38  | \$167.60        |
| Update Total       | Undo Changes                            |          |         | Total: \$512.64 |

Note: the total order amount has been decreased by the five books.

If you don't want those changes, click on Undo changes and the screen will look like this:

| Add Items To You | r Cart:                                 |          |         |                 |
|------------------|-----------------------------------------|----------|---------|-----------------|
| ISBN:            | Quantity: 📃 Free Material               | Add To   | Cart    | Search          |
|                  |                                         |          |         |                 |
| Isbn             | Title                                   | Quantity | Price   | Extension       |
| 0153365048       | Harcourt Math: Challenge Workbook (incl | 25       | \$8.12  | \$203.00        |
| 0076097382       | Consumable Home Links Grade 1           | 20       | \$5.31  | \$106.20        |
| 0153534621       | Harcourt Math: Student Edition with eBo | 1        | \$62.39 | \$62.39         |
| 0153364890       | Harcourt Math: Reteach Workbook (includ | 20       | \$8.38  | \$167.60        |
| Update Total     |                                         |          |         | Total: \$539.19 |

To remove an item from your cart, set the quantity to zero and click the UPDATE TOTAL button.

| Isbn         | Title                                   | Quantity | Price   | Extension       |
|--------------|-----------------------------------------|----------|---------|-----------------|
| 0153365048   | Harcourt Math: Challenge Workbook (incl | 25       | \$8.12  | \$203.00        |
| 0076097382   | Consumable Home Links Grade 1           | 20       | \$5.31  | \$106.20        |
| 0153534621   | Harcourt Math: Student Edition with eBo | 0        | \$62.39 | \$62.39         |
| 0153364890   | Harcourt Math: Reteach Workbook (includ | 20       | \$8.38  | \$167.60        |
| Update Total |                                         |          |         | Total: \$539.19 |

After clicking the UPDATE TOTAL button, the item is no longer on the order:

| Isbn         | Title                                   | Quantity | Price  | Extension       |
|--------------|-----------------------------------------|----------|--------|-----------------|
| 0153365048   | Harcourt Math: Challenge Workbook (incl | 25       | \$8.12 | \$203.00        |
| 0076097382   | Consumable Home Links Grade 1           | 20       | \$5.31 | \$106.20        |
| 0153364890   | Harcourt Math: Reteach Workbook (includ | 20       | \$8.38 | \$167.60        |
| Update Total | Undo Changes                            |          |        | Total: \$476.80 |

NOTE: If you listed an item as charged and it should have been free, you will need to delete the line and re key as a free item.

#### Saving Your Cart

When you click the SAVE Cart button, iSTAR will save your cart in its current state, close your cart, and return you to the main Carts menu. When you log out, your open carts will be saved automatically.

#### Deleting your Cart

You may delete your cart at any time. When you click the Delete Cart button, iSTAR will request confirmation before actually deleting your cart.

| Are you sure you want to | permanently delete | e this cart? This ope | eration cannot be undone. |
|--------------------------|--------------------|-----------------------|---------------------------|
| [                        | Delete Cart        | Cancel                |                           |

#### If You're Over Budget

If your cart total exceeds your available budget, you will not be able to complete your order. iSTAR displays a warning and hides the checkout button. In this case you must either remove items from your shopping cart, or increase the associated budget accordingly.

Updated 3/1/2010

|              | Cart Id                                                | Budget Label                                                                                                    |                                                                                                    |                                                                                                    | Date Create                                                                                                    |
|--------------|--------------------------------------------------------|----------------------------------------------------------------------------------------------------|----------------------------------------------------------------------------------------------------|----------------------------------------------------------------------------------------------------|----------------------------------------------------------------------------------------------------|
| art          | 162041                                                 | washington element                                                                                                    | ary budget                                                                                                    |                                                                                                    | 2/19/200                                                                                                    |
|              | Current Balance                                        | Your Cart Total                                                                                                    |                                                                                                    |                                                                                                    | New Balanc                                                                                                    |
| itary budget | \$10,000.00                                            | \$84,276.80                                                                                                    |                                                                                                    |                                                                                                    | (\$74,276.80                                                                                                    |
| Title        |                                                        |                                                                                                    | Quantity                                                                                                    | Drice                                                                                                    | Extensio                                                                                                    |
| Harcourt N   | fath: Challenge Workbook (incl                         |                                                                                                    | 25                                                                                                    | \$8.12                                                                                                    | \$203.0                                                                                                    |
| Consumat     | le Home Links Grade 1                                  |                                                                                                    | 20                                                                                                    | \$5.31                                                                                                    | \$106.2                                                                                                    |
| Horoquit N   | (ath: Reteach)&(orkbook (includ                        |                                                                                                    | 10020                                                                                                    | \$8.38                                                                                                    | \$83,967.6                                                                                                    |
|              | art<br>itary budget<br>Title<br>Harcourt M<br>Consumak | Cart Id       art     162041       Current Balance       tary budget     \$10,000.00       Title       Harcourt Math: Challenge Workbook (incl       Consumable Home Links Grade 1 | Cart Id     Budget Label       art     162041     washington elements       Current Balance     Your Cart Total       tary budget     \$10,000.00     \$84,276.80       Title     Title       Harcourt Math: Challenge Workbook (incl       Consumable Home Links Grade 1 | Cart Id     Budget Label       art     162041     washington elementary budget       art     Current Balance     Your Cart Total       tary budget     \$10,000.00     \$84,276.80       Title     Quantity       Harcourt Math: Challenge Workbook (incl     25       Consumable Home Links Grade 1     20 | Cart Id     Budget Label       art     162041     washington elementary budget       current Balance     Your Cart Total       tary budget     \$10,000.00     \$84,276.80       Title     Quantity     Price       Harcourt Math: Challenge Workbook (incl     25     \$8.12       Consumable Home Links Grade 1     20     \$5.31 |

To complete your order, click the checkout button. The following screen will appear to confirm your billing and shipping information. Post Office boxes are not permitted in the shipping addresses.

| ling Add | ress:               | Shipping Address:          |
|----------|---------------------|----------------------------|
| ocation: | Demo Public Schools | Location: Demo High School |
| ddress:  | Suite 110           | Address: Dock 4            |
| ity:     | Demo                | City: Demo                 |
| ip Code: | 87102               | Zip Code: 87102            |
| ontact:  | Bobby Billing       | Contact: Sally Shipping    |
| hone:    | 800-555-1212        | Phone: 800-555-2121        |

NOTE: This is your last chance to click the BACK button and modify the contents of your carts. If you are happy with your order, hit the Continue button.

If you are a campus user, you will receive the following message:

|   | Your cart has been submitted to the district for approval. |
|---|------------------------------------------------------------|
|   | ок:                                                        |
| l |                                                            |

Your cart has been sent to the district where they can make changes (add or delete) and where a PO will be created so your order can be submitted to the depository.

We are now ready to view the campus order at the District level... In order to do that you click on the SHOP button at the top of the page:

| iST                                                         | AR     |        | [<br>D           | District Use<br>emo Public School | <b>r</b><br>Is |              |           |
|-------------------------------------------------------------|--------|--------|------------------|-----------------------------------|----------------|--------------|-----------|
| Home                                                        | Search | Shop   | Orders           | Budgets                           | Help           | Contact      | Logout    |
| Campus Carts: Please select a campus shopping cart to open. |        |        |                  |                                   |                | Date Created |           |
| testing for freight                                         | :      | 161941 | Demo High Scho   | pol                               | Campus User    |              | 2/16/2009 |
| campus demo ca                                              | rt     | 161972 | Demo High School |                                   | Campus User    |              | 2/17/2009 |
| Mrs. Jones Core                                             | Cart   | 162041 | Demo High Scho   | ool                               | Campus User    |              | 2/19/2009 |
| How Cart                                                    |        |        |                  |                                   |                |              |           |

We will pick Mrs. Jones cart since that is the one we keyed at the campus level earlier.

| Cart Label           |                             | Cart Id      |                     | Budget L                     | abel    |          |           | Date Created    |
|----------------------|-----------------------------|--------------|---------------------|------------------------------|---------|----------|-----------|-----------------|
| Mrs. Jones Core Cart | Mrs. Jones Core Cart 162041 |              | washingt            | washington elementary budget |         |          | 2/19/2009 |                 |
|                      |                             |              |                     |                              |         |          |           |                 |
| Budget Label         |                             | Current      | Balance             | Your Car                     | t Total |          |           | New Balance     |
| washington elementa  | ry budget                   | \$10,000.    | 00                  | \$476.80                     |         |          |           | \$9,523.20      |
|                      |                             |              |                     |                              |         |          |           |                 |
| Add Items To Your    | Cart:                       |              |                     |                              |         |          |           |                 |
| ISBN:                |                             |              | Quantity:           | 📃 Free Mater                 | ial     | Add To   | Cart      | Search          |
|                      |                             |              |                     |                              |         |          |           |                 |
| Isbn                 | Title                       |              |                     |                              |         | Quantity | Price     | Extension       |
| 0153365048           | Harcourt M                  | ath: Challer | nge Workbook (incl  |                              |         | 25       | \$8.12    | \$203.00        |
| 0076097382           | Consumabl                   | le Home Lin  | iks Grade 1         |                              |         | 20       | \$5.31    | \$106.20        |
| 0153364890           | Harcourt M                  | ath: Retead  | ch Workbook (includ |                              |         | 20       | \$8.38    | \$167.60        |
| Update Total         | ]                           |              |                     |                              |         |          |           | Total: \$476.80 |
|                      |                             |              |                     |                              |         |          |           |                 |
| Edit Description     |                             |              |                     |                              |         |          |           | -               |

The district can make changes to the existing cart either by adding other ISBN #'s or changing quantities on existing ISBN #'s. Let's say the district decides the campus only needs 10 books of the 1<sup>st</sup> ISBN. The district can change the quantity on the order before sending it off to the vendor.

| Cart Label           | Cart I              | d                     | Budget Label     |               |        | Date Created    |
|----------------------|---------------------|-----------------------|------------------|---------------|--------|-----------------|
| Mrs. Jones Core Cart | 16204               | 1                     | washington eleme | entary budget |        | 2/19/2009       |
|                      |                     |                       |                  |               |        |                 |
| Budget Label         | Curre               | nt Balance            | Your Cart Total  |               |        | New Balance     |
| washington elementa  | ry budget \$10,00   | 00.00                 | \$355.00         |               |        | \$9,645.00      |
|                      |                     |                       |                  |               |        |                 |
| Add Items To Your    | Cart:               |                       |                  |               |        |                 |
| ISBN:                |                     | Quantity:             | E Free Material  | Add To Ca     | art    | Search          |
|                      |                     |                       |                  |               |        |                 |
| Isbn                 | Title               |                       |                  | Quantity      | Price  | Extension       |
| 0153365048           | Harcourt Math: Cha  | llenge Workbook (incl |                  | 10            | \$8.12 | \$81.20         |
| 0076097382           | Consumable Home I   | Links Grade 1         |                  | 20            | \$5.31 | \$106.20        |
| 0153364890           | Harcourt Math: Rete | each Workbook (includ | ł                | 20            | \$8.38 | \$167.60        |
| Update Total         | Undo Changes        | ;                     |                  |               |        | Total: \$355.00 |

If the district decides the school needs other material, they can also add titles as shown in the screen below:

| Cart Label    |                  | Cart Id                      | Budget Label                 |             | D       | ate Created    |
|---------------|------------------|------------------------------|------------------------------|-------------|---------|----------------|
| Mrs. Jones Co | re Cart          | 162041                       | washington elementary        | budget      |         | 2/19/2009      |
|               |                  |                              |                              |             |         |                |
| Budget Labe   | I                | Current Balance              | Your Cart Total              |             | N       | ew Balance     |
| washington el | ementary budget  | \$10,000.00                  | \$950.50                     |             |         | \$9,049.50     |
|               |                  |                              |                              |             |         |                |
| Add Items To  | o Your Cart:     |                              |                              |             |         |                |
| ISBN:         |                  | Quantity:                    | Free Material                | Add To Cart | Se      | arch           |
|               |                  |                              |                              |             |         |                |
| lsbn          | Title            |                              |                              | Quantity    | Price   | Extension      |
| 0153365048    | Harcourt Math: C | hallenge Workbook (incl      |                              | 10          | \$8.12  | \$81.20        |
| 0076097382    | Consumable Hom   | e Links Grade 1              |                              | 20          | \$5.31  | \$106.20       |
| 0153364890    | Harcourt Math: R | eteach Workbook (includ      |                              | 20          | \$8.38  | \$167.60       |
| TDBTP504      | Europe Poster Se | t (8)/24" X 18" Each; Lamina | ted W/ Study Guides @Country | 10          | \$59.55 | \$595.50       |
| Update Te     | otal             |                              |                              |             | Тс      | otal: \$950.50 |

The district user can also edit, check out, print, save, return, acquire or delete the campus cart.

Editing the cart will allow the district to change the budget information:

| Use This Form 1  | To Edit Your Shopping Cart:  |   |
|------------------|------------------------------|---|
| Cart Label:      | Mrs. Jones Core Cart         |   |
| Select A Budget: | washington elementary budget | ~ |
| Select A Campus: | Demo High School             | * |
| Optional Notes:  |                              | ^ |
|                  |                              |   |
|                  |                              | V |
|                  |                              |   |
|                  |                              |   |
| Continue         | Cancel                       |   |

The Cart can be saved, printed or deleted just like at the campus level. If for whatever reason the district does not want to approve this cart, they can click on the Return button and the following screen will appear:

| Return This Cart?<br>This will return this cart to the original campus user without processing the order. You may include a brief note in the field below. |                    |  |  |  |
|----------------------------------------------------------------------------------------------------|--------------------|--|--|--|
|                                                                                                    |                    |  |  |  |
|                                                                                                    | Return Cart Cancel |  |  |  |

If you do not want the campus to have access to the cart anymore you can 'ACQUIRE the CART' by clicking on the button:

| Take ownershi  | ip of this cart? |  |
|----------------|------------------|--|
| Take Ownership | Cancel           |  |

When the district user is ready to approve the campus cart, they would click on the check out button:

| itle                                                                    | Quantity                                                                                                    | Price                                                                                                    | Extension                                                                                                    |  |
|-------------------------------------------------------------------------|----------------------------------------------------------------------------------------------------|----------------------------------------------------------------------------------------------------|----------------------------------------------------------------------------------------------------|--|
| arcourt Math: Challenge Workbook (incl                                  | 10                                                                                                    | \$8.12                                                                                                    | \$81.20                                                                                                    |  |
| onsumable Home Links Grade 1                                            | 20                                                                                                    | \$5.31                                                                                                    | \$106.20                                                                                                    |  |
| arcourt Math: Reteach Workbook (includ                                  | 20                                                                                                    | \$8.38                                                                                                    | \$167.60                                                                                                    |  |
| urope Poster Set (8)/24" X 18" Each; Laminated W/ Study Guides @Country | 10                                                                                                    | \$59.55                                                                                                    | \$595.50                                                                                                    |  |
| Update Total Total: \$95                                                |                                                                                                    |                                                                                                    |                                                                                                    |  |
|                                                                         | tte<br>arcourt Math: Challenge Workbook (incl<br>onsumable Home Links Grade 1<br>arcourt Math: Reteach Workbook (includ<br>arope Poster Set (8)/24" X 18" Each; Laminated W/ Study Guides @Country | de     Quantity       arcourt Math: Challenge Workbook (incl     10       onsumable Home Links Grade 1     20       arcourt Math: Reteach Workbook (includ     20       arcope Poster Set (8)/24" X 18" Each; Laminated VW Study Guides @Country     10 | de     Quantity     Price       arcourt Math: Challenge Workbook (incl     10     \$8.12       onsumable Home Links Grade 1     20     \$5.31       arcourt Math: Reteach Workbook (includ     20     \$8.38       arcope Poster Set (8)/24" X 18" Each; Laminated VW Study Guides @Country     10     \$59.55 |  |

#### 

After clicking on the check out button you will see the following screen where you can update any shipping or billing information:

| Address Information: Please verify your current Billing Address and Shipping Address information below. |                     |            |                  |  |  |  |
|----------------------------------------------------------------------------------------------------|---------------------|------------|------------------|--|--|--|
|                                                                                                    |                     |            |                  |  |  |  |
| Billing Add                                                                                             | ress:               | Shipping A | ddress:          |  |  |  |
| Location:                                                                                               | Demo Public Schools | Location:  | Demo High School |  |  |  |
| Address:                                                                                                | Suite 110           | Address:   | Dock 4           |  |  |  |
| City:                                                                                                   | Demo                | City:      | Demo             |  |  |  |
| Zip Code:                                                                                               | 87102               | Zip Code:  | 87102            |  |  |  |
| Contact:                                                                                                | Bobby Billing       | Contact:   | Sally Shipping   |  |  |  |
| Phone:                                                                                                  | 800-555-1212        | Phone:     | 800-555-2121     |  |  |  |
|                                                                                                    |                     |            |                  |  |  |  |
| Contin                                                                                                  | Continue Back       |            |                  |  |  |  |

If your order contained items from multiple vendors, the following message will appear:

| Your cart contains iten<br>depositories listed belo | is from multiple depositories. In order to<br>w. | process these orders, you will need a Purchase Order Number for each of the |
|-----------------------------------------------------|--------------------------------------------------|-----------------------------------------------------------------------------|
|                                                     |                                                  |                                                                             |
| Depository Name                                     |                                                  | Total                                                                       |
| About Books/Education                               | n Services                                       | \$595.50                                                                    |
| Resolve Corporation -                               | Albuquerque                                      | \$355.00                                                                    |
|                                                     |                                                  |                                                                             |
| Continue                                            | Save For Later                                   |                                                                             |

You can save either or both orders to process later or if you click on Continue you will receive the following message:

| Your orders have been created and queued. You may now add your Purchase Order numbers and any special instructions. |
|----------------------------------------------------------------------------------------------------|
| Continue                                                                                                    |

A screen will display all your orders that are queued and waiting for a PO. You can select one by clicking on the line: NOTE Mrs. Jones' Cart has been split into two orders since there are two different vendors on her order and they will each need a PO.

| Order Label           | Depository                        | PO Number | Order Id | Order Date | Order Total |
|-----------------------|-----------------------------------|-----------|----------|------------|-------------|
| Randie's adopted cart | Resolve Corporation - Albuquerque |           | 162272   | 2/17/2009  | \$1,897.20  |
| Randie's adopted cart | About Books/Education Services    |           | 162273   | 2/17/2009  | \$347.70    |
| Mrs. Jones Cart       | Resolve Corporation - Albuquerque |           | 162328   | 2/20/2009  | \$355.00    |
| Mrs. Jones Cart       | About Books/Education Services    |           | 162329   | 2/20/2009  | \$595.50    |
|                       |                                   |           |          |            |             |

| Queued Orders | Processed Orders | Confirmed Orders |
|---------------|------------------|------------------|
|               |                  |                  |

After clicking on your cart, you are ready to add your PO and shipping information:

| Order Label:                                           | I                         | Purchase Order:  |                                                  | Comments: |            |             |  |
|--------------------------------------------------------|---------------------------|------------------|--------------------------------------------------|-----------|------------|-------------|--|
| Mrs. Jones Cart                                        |                           | 223              |                                                  | ship asap |            |             |  |
|                                                        |                           |                  |                                                  |           |            |             |  |
| Order Id PO Number                                     | Depository                |                  | Budget                                           |           | Order Date | Order Total |  |
| 162328                                                 | Resolve Corporati         | on - Albuquerque | washington elementa                              | ry budget | 2/20/2009  | \$355.00    |  |
|                                                        |                           |                  |                                                  |           |            |             |  |
| Billing Address:                                       |                           |                  | Shipping Address:                                |           |            |             |  |
| Demo Public Schools<br>Suite 110<br>Demo , NM<br>87102 |                           |                  | Demo High School<br>Dock 4<br>Demo , NM<br>87102 |           |            |             |  |
| Contact: Bobby Billing<br>Phone: 800-555-1212          |                           |                  | Contact: Sally Shipping<br>Phone: 800-555-2121   | I         |            |             |  |
| lsbn Tit                                               | le                        |                  |                                                  | Quantity  | Price      | Extension   |  |
| 0076097382 Co                                          | nsumable Home Links       | Grade 1          |                                                  | 20        | \$5.31     | \$106.20    |  |
| 0153364890 Hai                                         | rcourt Math: Reteach \    | Norkbook (includ |                                                  | 20        | \$8.38     | \$167.60    |  |
| 0153365048 Har                                         | rcourt Math: Challenge    | Workbook (incl   |                                                  | 10        | \$8.12     | \$81.20     |  |
| Select A Delivery Met                                  | Select A Delivery Method: |                  |                                                  |           |            |             |  |
| Process Order                                          | Back                      | Print Order      | Delete Order                                     | 1         |            |             |  |

If you click on the "Please ship" please make sure you add the 3.7% for shipping on your PO. This shipping amount is for Archway depository only. If you are ordering from other

vendors, you will need to contact that particular vendor to calculate your shipping manually. If you click "will call" there will be no shipping charge

IMPORTANT: Queued orders will NOT be submitted to the depositories until you add a purchase order number and click the Process Order Button:

| Order Label           | Depository                        | PO Number | Order Id   | Order Date | Order Total |
|-----------------------|-----------------------------------|-----------|------------|------------|-------------|
| Randie's adopted cart | Resolve Corporation - Albuquerque |           | 162272     | 2/17/2009  | \$1,897.20  |
| Randie's adopted cart | About Books/Education Services    |           | 162273     | 2/17/2009  | \$347.70    |
| Mrs. Jones Cart       | About Books/Education Services    |           | 162329     | 2/20/2009  | \$595.50    |
| Oueued Order          | e Processed Ordere                | Confirm   | and Ordere |            |             |

Once you hit 'Process order' your order is no longer in the Queued Screen

But has now been moved to the processed screen.

| Processed Orders: These orders have been processed and sent to the depositories for confirmation. |                                          |                      |           |            |            |             |  |  |
|---------------------------------------------------------------------------------------------------|------------------------------------------|----------------------|-----------|------------|------------|-------------|--|--|
| Order Label                                                                                       | Depository                               |                      | P0 Number | Order Id   | Order Date | Order Total |  |  |
| test                                                                                              | Resolve Corpo                            | ration - Albuquerque | test      | 162026     | 1/24/2009  | \$126.50    |  |  |
| test                                                                                              | Resolve Corpo                            | ration - Albuquerque | test      | 162029     | 1/24/2009  | \$51.70     |  |  |
| Mrs. Jones Cart                                                                                   | s Cart Resolve Corporation - Albuquerque |                      |           | 162328     | 2/20/2009  | \$368.14    |  |  |
| Quoued                                                                                            | Ordere                                   | Processed Orders     | Confi     | mod Ordere |            |             |  |  |

Once the depository has confirmed your order, it will move from the processed order into the confirmed order file. You will also receive an email that your order has been received. Any changes you made to the Campus cart will also be reflected in their order as well.

Once your orders have been confirmed you can view any or all of them: Click on the 'ORDER" button

| iSTAR+Online |        |      |        |         | A (  | <b>dmin Accou</b>   | nt     |
|--------------|--------|------|--------|---------|------|---------------------|--------|
|              |        |      |        |         | Ale  | amogordo District ( | off    |
| Home         | Search | Shop | Orders | Budgets | Help | Contact             | Logout |

Queued Orders are orders that are waiting for a PO to be assigned to them.

Processed orders have been sent to the depository but not yet confirmed as being processed.

Confirmed orders have been processed by the depository.

Queued Orders: You have no Queued Orders waiting to be processed at this time.

| Queued Orders                       | Processed Orders                  |                | Confirm | ed Orders  |            |
|-------------------------------------|-----------------------------------|----------------|---------|------------|------------|
| 1. 1                                |                                   | .11            |         |            |            |
| you click on 'CONI                  | FIRMED ORDERS', y                 | ou will see    | all yo  | ur orde    | rs for 1   |
| leveled books grade three           | Resolve Corporation - Albuquerque | 990372 HEI     | 160042  | 9/10/2008  | \$276.07   |
| Trudell science                     | Resolve Corporation - Albuquerque | 990372 HMS     | 160123  | 9/11/2008  | \$637.44   |
|                                     | Resolve Corporation - Albuquerque | 992160         | 160151  | 9/12/2008  | \$678.80   |
| math journals and colored workbooks | Resolve Corporation - Albuquerque | 990372 SIE     | 160179  | 9/15/2008  | \$56.00    |
| 1 st math                           | Resolve Corporation - Albuquerque | 990372 ORE     | 160257  | 9/17/2008  | \$62.22    |
| 2nd Gd. Everyday Math               | Resolve Corporation - Albuquerque | 990372 BV      | 160958  | 10/17/2008 | \$120.33   |
| Kinder Math                         | Resolve Corporation - Albuquerque | PO 990372 LL   | 161390  | 11/17/2008 | \$183.55   |
| Spec Order                          | Resolve Corporation - Albuquerque | 990372 Admin   | 161442  | 11/19/2008 | \$487.39   |
|                                     | Resolve Corporation - Albuquerque | 994575         | 161768  | 12/23/2008 | \$699.70   |
| Grade 1 Everyday Mathematics        | Resolve Corporation - Albuquerque | 990372         | 161828  | 1/8/2009   | \$311.10   |
| SO Cart                             | Resolve Corporation - Albuquerque | 990372         | 161860  | 1/12/2009  | \$139.22   |
| L Joslin                            | Resolve Corporation - Albuquerque | 990372         | 161904  | 1/13/2009  | \$632.26   |
| Ms. Woods reading workbooks         | Resolve Corporation - Albuquerque | 990372         | 161974  | 1/20/2009  | \$1,661.27 |
| J Pingel                            | Resolve Corporation - Albuquerque | 990372 MTV     | 162031  | 1/26/2009  | \$167.06   |
| 012709 SS                           | Resolve Corporation - Albuquerque | 990372 HEI     | 162071  | 1/29/2009  | \$346.62   |
| A. Bednorz                          | Resolve Corporation - Albuquerque | 990372 MTV     | 162072  | 1/29/2009  | \$637.44   |
| Pre Alg/Schloman                    | Resolve Corporation - Albuquerque | 990372 ACAD    | 162085  | 1/30/2009  | \$1,337.11 |
|                                     | Resolve Corporation - Albuquerque | 995543         | 162242  | 2/11/2009  | \$821.46   |
|                                     | Resolve Corporation - Albuquerque | 995624         | 162247  | 2/12/2009  | \$3,960.00 |
|                                     |                                   |                |         |            |            |
| Queued Orders                       | Processed Orders                  | Confirmed Orde | ers     | Previous   | Year       |

If you want to see one of the orders in detail, simply click on that line (we will click on PreAlg/Schloman) and you will see the complete order as listed below:

| Order Id                                                                                                    | PO Number   | Depository                                                                                                    | Budget                  | Order Date | Order Total |
|----------------------------------------------------------------------------------------------------|-------------|----------------------------------------------------------------------------------------------------|-------------------------|------------|-------------|
| 162085                                                                                                    | 990372 ACAD | Archway - Albuquerque                                                                                                    | 2008 - 2009 Adopted 50% | 1/30/2009  | \$1,337.11  |
|                                                                                                    |             |                                                                                                    |                         |            |             |
| Billing Add                                                                                                    | ress:       |                                                                                                    | Shipping Address:       |            |             |
| Alamogordo District Office<br>PO Box 650<br>Alamogordo , NM<br>88311<br>Contact: Karen Zachry<br>Phone: 575-812-5501 |             | Academy Del Sol Alt.<br>624 N. Florida Av<br>Alamogordo , NM<br>88311<br>Contact: ACADEMY DEL SOL (K<br>Phone: 575-812-5501 | AREN Z)                 |            |             |
| isbn                                                                                                    | т           | itle                                                                                                    | Quantity                | Price      | Extension   |
| 0131339958                                                                                                    | 3 PI        | RE ALGEBRA TR                                                                                                    | 20                      | \$64.47    | \$1 289 40  |
| 7 00000000                                                                                                    |             | hipping And Handling                                                                                                    | 20                      | ¢47.74     | ¢1,200.40   |
| Z-99999999                                                                                                    | , 3         | nipping And handling                                                                                                    | 1                       | Φ47.71     | \$47.71     |

\*\*\* You may check your order status by clicking here. \*\*\*

Back Print Order

# The shipping information is detailed by line and an access to UPS tracking is also available by clicking on the \*\*You may check your order status by clicking here \*\*\* button:

| Bill To Address:<br>Alamogordo di<br>Po Box 650<br>Alamogordo, N | ISTRICT OFFICE               |            |                    | Sh<br>ACADEM<br>624<br>ALAMOGO | ip To A<br>IY DEL S<br>I N. FLO<br>ORDO, N | ddress:<br>GOLALT.<br>RIDAAV<br>IM 88311 |          |  |
|------------------------------------------------------------------|------------------------------|------------|--------------------|--------------------------------|--------------------------------------------|------------------------------------------|----------|--|
| Isbn                                                             | Title                        |            | Status             | Shipped                        | Qty                                        | Each                                     |          |  |
| 0131339958                                                       | PRE ALGEBRA TB               |            | SHP                | 02/03/09                       | 20                                         | 64.47                                    |          |  |
| FR0001                                                           | FREIGHT                      |            | SHP                | 02/03/09                       | 1                                          | 47.71                                    |          |  |
| Ship Date                                                        | Transaction                  | Packag     | e VIA              | Tra                            | acking l                                   | lumber                                   |          |  |
| 02/03/09                                                         | 0052670                      | 1          | XX                 | 1Z91E                          | 357030                                     | 0832880                                  |          |  |
| 02/03/09                                                         | 0052670                      | 2          | XX                 | 1Z91E                          | 35\030                                     | 0832899                                  |          |  |
| 02/03/09                                                         | 0052670                      | 3          | XX                 | 1Z91E                          | 35\030                                     | 0832906                                  |          |  |
| We                                                               | bsite design and application | programmin | g copyright © 2009 | Resolve Corporati              | ion                                        |                                          |          |  |
|                                                                  |                              |            |                    |                                |                                            | 0                                        | Internet |  |

If you are a private school you must confirm receipt of your orders. An email with be sent to PED. This verifies that payment can be made to the vendors on your behalf.

#### INVENTORY

Another great feature of iSTAR is the INVENTORY SYSTEM. You can access your inventory program from the main menu by clicking on the inventory button:

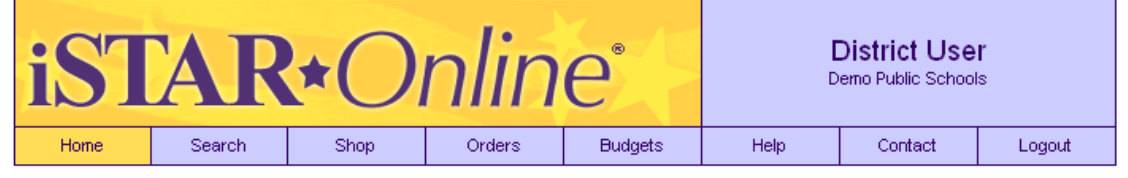

Welcome to iSTAR Online, your new textbook acquisition resource. This powerful tool is a snap to use, and will help you more effectively manage the entire procurement process: From product comparison and selection, to order processing, to budget management, tracking, and customer service.

Please note that iSTAR Online is designed for use with the latest version of Microsoft Internet Explorer. If you do not have the latest version, you may download it by clicking here.

Campus Access Manage User Accounts Inventory

The following information will appear:

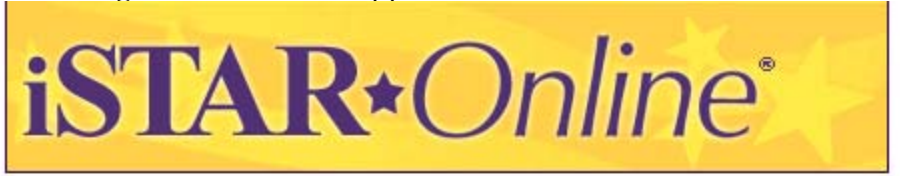

Welcome To the iSTAR Online Inventory System. The Inventory System allows users to enter, search, edit, and report on all items that are purchased with State Funds which are not ordered through the iSTAR Program itself. The current reporting period is from 7/1/2008 through 6/30/2009 and includes all items purchased during that time for the Math Adoption. You can find the main Inventory System help file under the Help tab within the system. If you have a lot of items to enter and would prefer to enter them into an Excel spreadsheet and then load them into the system, you will find a help file with instructions on how to do that under the Batch tab within the system. You will need Adobe Acrobat Reader to view the help files, if you don't have it you can click on the link below to download it. Click on the Continue button below to go into the Inventory System.

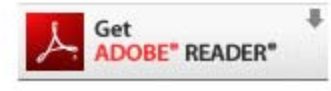

Continue

NOTE: ANY ORDERS KEYED INTO Istar ARE ALREADY IN YOUR INVENTORY. IT IS NOT NECESSARY TO RE KEY THEM. This is the Inventory system main screen. You can manually enter your inventory items from this screen. You also have the option of clicking on the BATCH tab to enter your items into an Excel spreadsheet and then loading that spreadsheet into the system. If you have a large number of items to enter, I would recommend the batch method. There is a separate instructional document for batch processing.

| iST                                                                                                    | AR         |        | District User<br>Demo<br>Demo Public Schools |           |              |  |  |  |
|----------------------------------------------------------------------------------------------------|------------|--------|----------------------------------------------|-----------|--------------|--|--|--|
| Inventory                                                                                                    | Batch      | Search | Reports                                      | Help      | Logout       |  |  |  |
| Welcome To the iSTAR Online Inventory Program. This tool allows you to enter items that are<br>purchased with State Funds that were not purchased using the iSTAR Program itself. You have the<br>capability of entering, searching, editing items and reporting on those items as well. |            |        |                                              |           |              |  |  |  |
| Add Inventory                                                                                                    | item:      |        |                                              |           |              |  |  |  |
|                                                                                                    |            |        |                                              |           |              |  |  |  |
| Invoice Date:                                                                                                    | MM/DD/YYYY |        |                                              | Grade:    |              |  |  |  |
| PO#:                                                                                                    |            |        |                                              | Subject:  |              |  |  |  |
| Vendor:                                                                                                    |            |        |                                              | Quantity: |              |  |  |  |
| Stock Number:                                                                                                    |            |        |                                              | Price:    |              |  |  |  |
| Description:                                                                                                    |            |        |                                              | Budget:   | Core Basal 🗸 |  |  |  |
| Copyright:                                                                                                    |            |        |                                              | Comments: |              |  |  |  |
| Adoption Year:                                                                                                    |            |        |                                              | [         | Add Cancel   |  |  |  |

When you enter items on the Inventory data entry screen, you need to remember that the Order Date has to be filled in and must be entered in a MM/DD/YYYY. Other fields that must be filled in are the PO<sup>#</sup>, Vendor, Stock <sup>#</sup>, Description, Quantity, price, and Budget fields. When you have finished entering the data for an item then click the Add button

Welcome To the iSTAR Online Inventory Program. This tool allows you to enter items that are purchased with State Funds that were not purchased using the iSTAR Program itself. You have the capability of entering, searching, editing items and reporting on those items as well.

| Add Inventory Item: |            |           |              |  |  |  |  |  |
|---------------------|------------|-----------|--------------|--|--|--|--|--|
|                     |            |           |              |  |  |  |  |  |
| Invoice Date:       | 07/01/2008 | Grade:    | 2            |  |  |  |  |  |
| PO#:                | 12345678   | Subject:  | Science      |  |  |  |  |  |
| Vendor:             | Firefly    | Quantity: | 10           |  |  |  |  |  |
| Stock Number:       | 4321BB     | Price:    | 10.95        |  |  |  |  |  |
| Description:        | Fireflies  | Budget:   | Supplemental |  |  |  |  |  |
| Copyright:          |            | Comments: |              |  |  |  |  |  |
| Adoption Year:      |            |           | Add Cancel   |  |  |  |  |  |

After clicking the Add button, the items you enter will be displayed below the entry form. Only the items that you are entering during this login session will be displayed. If you have entered some items, Logout, and then Log back in and enter additional items, the items that you entered previously will not show up on the screen. Those items are stored in the database and you can look at, modify, or delete them from within the Search function, which will be discussed later.

Updated 3/1/2010

| Add Inventory  | Item:      |                        |            |              |         |           |          |
|----------------|------------|------------------------|------------|--------------|---------|-----------|----------|
|                |            |                        |            |              |         |           |          |
| Invoice Date:  | 07/01/2008 |                        | Grade:     | 2            |         |           |          |
| PO#:           | 12345678   |                        | Subject:   | Science      |         |           |          |
| Vendor:        | Firefly    |                        | Quantity:  | 10           |         |           |          |
| Stock Number:  | 4321BB     |                        | Price:     | 10.95        |         |           |          |
| Description:   | Fireflies  |                        | Budget:    | Supplemental |         | *         |          |
| Copyright:     |            |                        | Comments:  |              |         |           |          |
| Adoption Year: |            |                        |            | Add          | Ca      | ncel      |          |
|                |            |                        |            |              |         |           |          |
| PO #           | Stock #    | Description            | Budget     | QTY          | Price   | Extension |          |
| 12345678       | 4321BB     | Fireflies<br>(Firefly) | Supplement | 10           | \$10.95 | \$109.50  | <u>^</u> |

If you move your cursor over the items on the list below the inventory form, you will notice that the line that your cursor is on is highlighted. If you double click on the line, the detail for that line is displayed. At this point you can either edit or delete the item or go back to the inventory entry screen.

| Item:          | 4321BB     |  |  |  |  |
|----------------|------------|--|--|--|--|
| Description:   | Fireflies  |  |  |  |  |
| Price:         | \$10.95    |  |  |  |  |
| Quantity:      | 10         |  |  |  |  |
| OrderDate:     | 7/1/2008   |  |  |  |  |
| PO Number:     | 12345678   |  |  |  |  |
| Vendor:        | Firefly    |  |  |  |  |
| CopyRight:     |            |  |  |  |  |
| Grade:         | 2          |  |  |  |  |
| Subject:       | Science    |  |  |  |  |
| Adoption Year: | 0          |  |  |  |  |
| Budget:        | Supplement |  |  |  |  |
| Comments:      |            |  |  |  |  |

Search lists items you have entered into the Inventory system either through the manual entry process or the batch upload process. You can search for items by entering in a partial or full description, a partial or full stock number, and/or a partial or full PO number. Depending on your login you can also choose a district or a school to search. A school can only search on their items (district and school fields will be disabled but will show the school and district name in them). A district can only search on all or a certain school in their district (district field will be disabled but will show the district name in it). The State can choose a district and all schools or one school in the district to search on.

| iST                                                                                | AR                               |               | nlin                                                                                                    | e                                                                                                    | District User<br>Demo<br>Demo Public Schools                                                                                                    |
|------------------------------------------------------------------------------------|----------------------------------|---------------|----------------------------------------------------------------------------------------------------|----------------------------------------------------------------------------------------------------|----------------------------------------------------------------------------------------------------|
| Inventory                                                                          | Batch                            | <u>Search</u> | Reports                                                                                                    | Help                                                                                                    | Logout                                                                                                    |
|                                                                                    |                                  |               |                                                                                                    |                                                                                                    |                                                                                                    |
| Inventory Sea                                                                      | rch:                             |               | Search Tips                                                                                                    |                                                                                                    |                                                                                                    |
| District:<br>School:<br>Description:<br>Stock<br>Number:<br>PO Number:<br>Sort By: | Demo<br>All<br>Default<br>Search | v<br>Reset    | A State login<br>a district to su<br>district to sea<br>The Description fit<br>you enter. Th<br>Number(s) th<br>Your results<br>Search Resu<br>between asc<br>The maximum | can choose all or<br>earch. A <b>District</b> I<br>rch. A <b>User</b> login<br>on field finds items<br>eld. The Stock Nurr<br>e PO Number field<br>at <b>begin with</b> the<br>can now be sorted<br>ts page. Clicking th<br>ending and descel<br>number of matchi | any <b>one district</b> and <b>all</b> or any <b>one school</b> within<br>ogin can choose <b>all</b> or any <b>one school</b> within the<br>is limited to it's own school to search.<br>If that <b>contain</b> the word or phrase you enter in their<br>her field finds items that <b>begin with</b> the number<br>finds items entered under the Purchase Order<br>PO number you enter.<br>If on-the-fly by clicking the desired heading on the<br>ne same heading will toggle the sort process<br>nding order. |

Leaving the search criteria (Description, Stock Number, and PO Number) blank will produce a list of all items you have entered into the Inventory System. You can also sort by Stock Number, Description, or PO Number, or if left at default it will sort by Stock Number. Click the Search button to perform a search.

| Item:          | 12132      |
|----------------|------------|
| Description:   | Magazine   |
| Price:         | \$2.99     |
| Quantity:      | 10         |
| OrderDate:     | 7/1/2007   |
| PO Number:     | 232323     |
| Vendor:        | Life Kids  |
| CopyRight:     |            |
| Grade:         |            |
| Subject:       |            |
| Adoption Year: | 0          |
| Budget:        | Supplement |
| Comments:      |            |

If you select the "Print Search" button, the search list is downloaded to an Excel spreadsheet and the "Download Your Printed Search Results" window will appear. Depending on how your system is set up, when you click on the download window, the Excel spreadsheet will directly open or a dialog box will appear asking you to either open or save the spreadsheet.

Bearch Results Search Results

| Inventory Se                     | arch:        | Search Tips:                                                                                                    |
|----------------------------------|--------------|----------------------------------------------------------------------------------------------------|
| District:<br>School:             | Demo 💌       | A State login can choose all or any one district and all or any one school within<br>a district to search. A District login can choose all or any one school within the<br>district to search. A User login is limited to it's own school to search.                                                                      |
| Description:<br>Stock<br>Number: |              | The Description field finds items that <b>contain</b> the word or phrase you enter in their description field. The Stock Number field finds items that <b>begin with</b> the number you enter. The PO Number field finds items entered under the Purchase Order Number(s) that <b>begin with</b> the PO number you enter. |
| PO Number:<br>Sort By:           | Default      | Your results can now be sorted on-the-fly by clicking the desired heading on the<br>Search Results page. Clicking the same heading will toggle the sort process<br>between ascending and descending order.                                                                                                    |
|                                  | Search Reset | The maximum number of matching results returned by this version of iStar is 750.                                                                                                    |

If your Excel spreadsheet opens directly then you can save it from Excel. If your system prompts you first to either open or save the spreadsheet or cancel the operation then this window will appear and you can choose one of the 3 options. If you choose to open it then the spreadsheet will come up like on the previous page

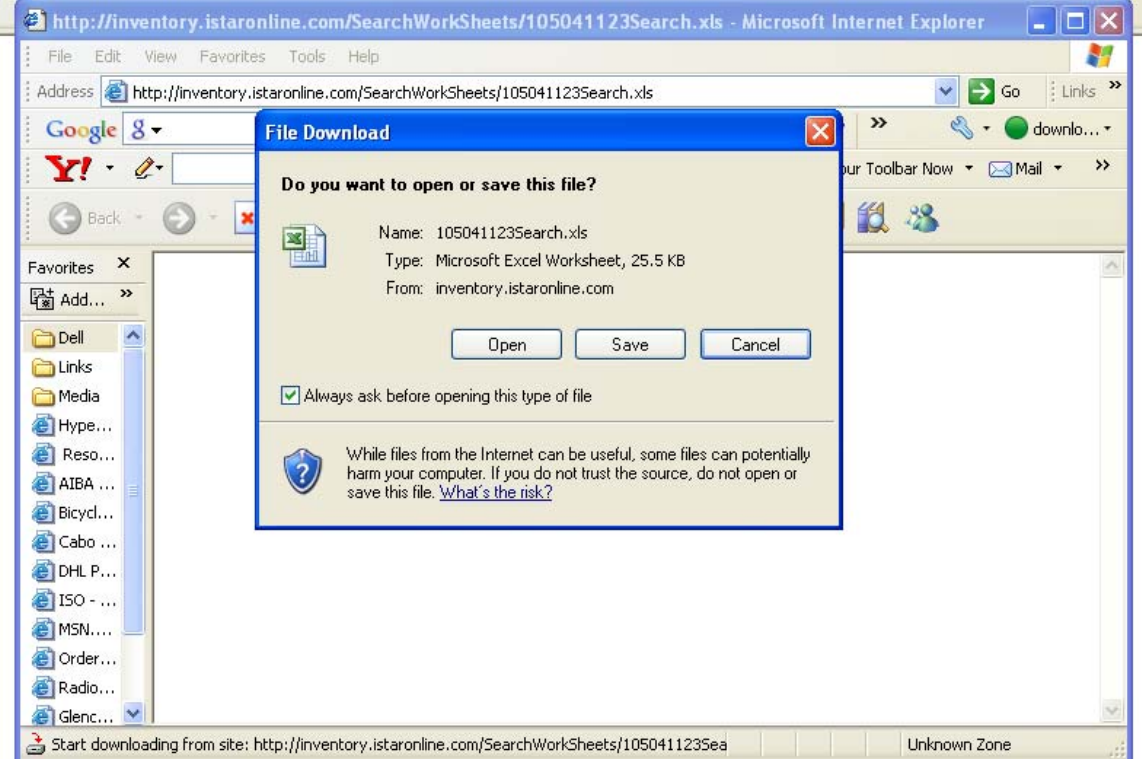

If you choose to save it, then the following screen will appear:

|            | File Download                      | Demo<br>Demo Public Schools                                                                                                    |
|------------|------------------------------------|----------------------------------------------------------------------------------------------------|
| в          | Save As                            | ? 🔀                                                                                                    |
| <b>Y</b> 1 | Save in:<br>My Recent<br>Documents | Image: Desktop       Image: Computer         Image: My Network Places       Image: Computer         Image: Computer       Image: Computer         Image: Computer       Image: Computer |
|            | Desktop<br>My Documents            | Davis Pricing Eff Sept 08<br>Shows shortcuts to Web sites, network computers, and FTP sites.<br>Freemcdougal.xls<br>globe.XLS<br>Nm by isbn not ext.xls<br>Nm purchasing report.xls<br>Shortcut to ISTAR Manual<br>Textbooks Testing Log - Alb.xls                                                                                                    |
|            | My Computer                        |                                                                                                    |
| rcl        | My Network                         | File name:     105041123Search.xls     Save       Save as type:     Microsoft Excel Worksheet     Cancel                                                                                                    |

Enter a file name to save the spreadsheet and then click the Save button.

When you click on the Report tab, the report form is displayed. If you have a District or State login you can choose schools and/or districts to report on, otherwise you are limited to your own school. Enter in a report start and end date and choose whether you want a summary or detail report and then click the 'Run Report' button.

| iST             | AR    | *(          | Dnlin                 | e                | C<br>D | District User<br>Demo<br>emo Public Schools |  |
|-----------------|-------|-------------|-----------------------|------------------|--------|---------------------------------------------|--|
| Inventory       | Batch | Searc       | h Reports             | Help             | Logout |                                             |  |
| Report Criteria |       |             |                       |                  |        |                                             |  |
|                 |       | District:   | Demo                  |                  |        |                                             |  |
|                 |       | School:     | All                   |                  |        |                                             |  |
|                 | S     | Start Date: |                       |                  |        |                                             |  |
|                 |       | End Date:   | 01 💉 01 💉 2007 🗸      |                  |        |                                             |  |
|                 | Repor | t Options:  | O Summary<br>O Detail |                  |        |                                             |  |
| Run Report      | Res   | et          |                       |                  |        |                                             |  |
| ***             | ***   | <b>*</b>    | © Copyright 20        | 003-2010 Archway | * 🗙 🚖  | ***                                         |  |

The report is downloaded to an Excel spreadsheet and the "Download Your Printed Search Results" window will appear. Depending on how your system is set up, when you click on the download window, the Excel spreadsheet will directly open or a dialog box will appear asking you to either open or save the spreadsheet. If your Excel spreadsheet opens directly, then you can save it from Excel.

| Download Your Inventory Report |                  |  |  |  |  |  |  |  |  |
|--------------------------------|------------------|--|--|--|--|--|--|--|--|
| Report Criteria:               |                  |  |  |  |  |  |  |  |  |
| District:                      | Demo             |  |  |  |  |  |  |  |  |
| School:                        | All              |  |  |  |  |  |  |  |  |
| Start Date:                    | 01 🗸 01 🗸 2007 🗸 |  |  |  |  |  |  |  |  |
| End Date:                      |                  |  |  |  |  |  |  |  |  |
| Report Options:                | ⊙ Summary        |  |  |  |  |  |  |  |  |
|                                |                  |  |  |  |  |  |  |  |  |
| Run Report Reset               |                  |  |  |  |  |  |  |  |  |

If your system prompts you first to either open or save the spreadsheet or cancel the operation then this window will appear and you can choose one of the 3 options. If you choose to open it then the spreadsheet will come up.

| File Download                                                                                                    |  |  |  |  |  |  |  |  |
|----------------------------------------------------------------------------------------------------|--|--|--|--|--|--|--|--|
| Do you want to open or save this file?                                                                                                    |  |  |  |  |  |  |  |  |
| Name: 9999990_SumInventory.xls<br>Type: Microsoft Excel Worksheet, 23.5 KB<br>From: inventory.istaronline.com                                                                      |  |  |  |  |  |  |  |  |
| Open Save Cancel                                                                                                    |  |  |  |  |  |  |  |  |
| While files from the Internet can be useful, some files can potentially harm your computer. If you do not trust the source, do not open or save this file. <u>What's the risk?</u> |  |  |  |  |  |  |  |  |

If you choose to save it, then the following screen will appear: enter a file name to save the spreadsheet as and click the Save button.

|                    | Save As                                           |                                                                                                    | ? 🗙        |
|--------------------|---------------------------------------------------|----------------------------------------------------------------------------------------------------|------------|
| t                  | Save in:                                          | 🞯 Desktop 💽 🕜 🕼 😕 🛄 🗸                                                                                                    |            |
| t<br>a<br>fil<br>o | My Recent<br>Documents<br>Desktop<br>My Documents | My Documents<br>My Computer<br>My Network Places<br>all supplemental sect 1.xls<br>Davis Pricing Eff Sept 08<br>facs.XLS<br>freemcdougal.xls<br>globe.XLS<br>janaddon.xls<br>Mm by isbn not ext.xls<br>Mm purchasing report.xls<br>Shortcut to ISTAR Manual<br>Textbooks Testing Log - Alb.xls |            |
| n<br>R             | My Compared<br>My Network                         | File name:     9999990_SumInventory.xls     Sar       Save as type:     Microsoft Excel Worksheet     Can                                                                                                    | ve<br>ncel |

To Access the Batch Template, click on the Batch Menu Item. Click Download Batch Upload Template Here Link

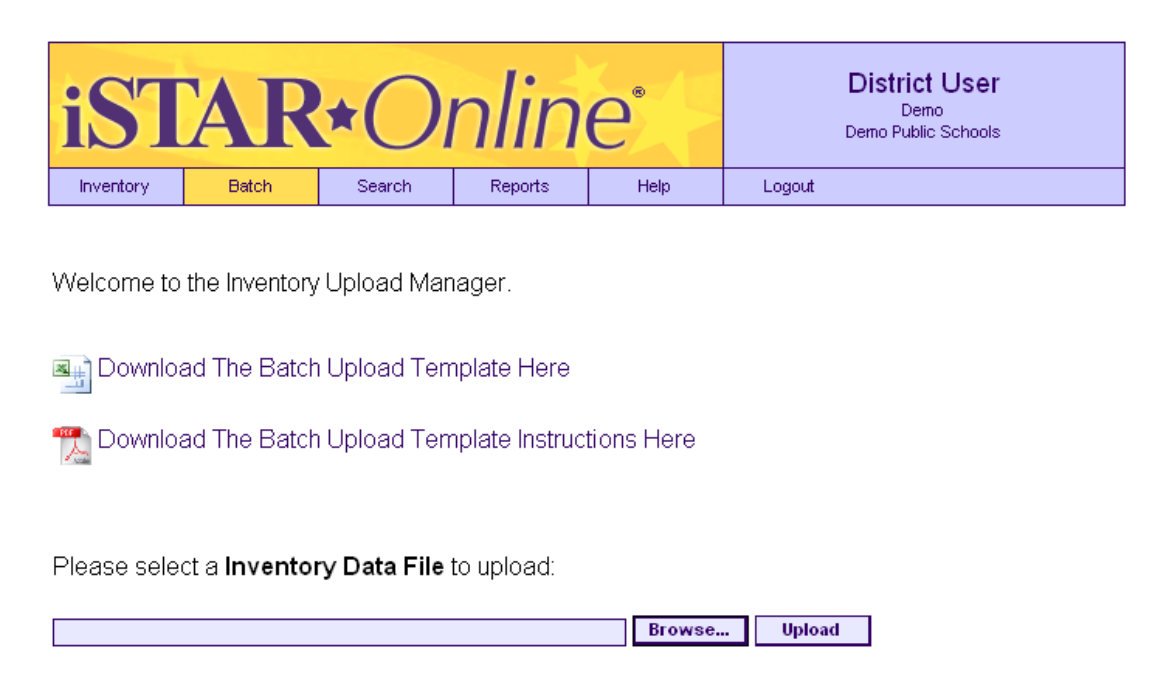

Depending on how your system is set up, when you click on the download window, the Excel spreadsheet will directly open or a dialog box will appear asking you to either open or save the spreadsheet If the spreadsheet directly opens just save it to your my documents folder. If your system prompts you first to either open or save the spreadsheet or cancel the operation then this window will appear and you can choose one of the three options. If you choose to open it then the spreadsheet will come up.

| File Download 🔀                                                                                                    |  |  |  |  |  |  |  |  |
|----------------------------------------------------------------------------------------------------|--|--|--|--|--|--|--|--|
| Do you want to open or save this file?                                                                                                    |  |  |  |  |  |  |  |  |
| Name: BatchTemplate.xls<br>Type: Microsoft Excel Worksheet, 27.0 KB<br>From: inventory.istaronline.com                                                                      |  |  |  |  |  |  |  |  |
| Open Save Cancel                                                                                                    |  |  |  |  |  |  |  |  |
| Always ask before opening this type of file                                                                                                    |  |  |  |  |  |  |  |  |
| While files from the Internet can be useful, some files can potentially harm your computer. If you do not trust the source, do not open or save this file. What's the risk? |  |  |  |  |  |  |  |  |
|                                                                                                    |  |  |  |  |  |  |  |  |

| 9.000     | a 5. | V     |           |          | / Doaren         |           | ′   ♥♥   ЦЩЦ   ⊻ | > 👒 🗅      | 2 🔜 🛤       | * <b>40</b> |       |   |
|-----------|------|-------|-----------|----------|------------------|-----------|------------------|------------|-------------|-------------|-------|---|
| Favorites | ×    |       | G1        | -        | <b>∱</b> ∡ Grade |           |                  |            |             |             |       |   |
| 🗟 Add     | »    |       |           | А        |                  | В         | С                | D          | E           | F           | G     | ^ |
| 👝 Dell    | ~    | 1     | Date Orde | ered (MM | /DD/YYYY)        | PO Number | Vendor Name      | Stock Item | Description | CopyRight   | Grade |   |
| Cinks     | T    | 2     |           |          |                  |           |                  |            |             |             |       |   |
| 🧰 Media   |      | 3     |           |          |                  |           |                  |            |             |             |       |   |
| 🦲 Нуре    |      | 4     |           |          |                  |           |                  |            |             |             |       |   |
| 🕘 Reso    |      | 5     |           |          |                  |           |                  |            |             |             |       |   |
| 🕘 AIBA    | • =  | 7     |           |          |                  |           |                  |            |             |             |       |   |
| 🕘 Bicycl  |      | 8     |           |          |                  |           |                  |            |             |             |       |   |
| 🕘 Cabo    |      | 9     |           |          |                  |           |                  |            |             |             |       | _ |
| EDHL P    | •    | 10    |           |          |                  |           |                  |            |             |             |       |   |
| (E) ISO   | •    | 11    |           |          |                  |           |                  |            |             |             |       |   |
| Creder    | -    | 12    |           |          |                  |           |                  |            |             |             |       |   |
| E Order   | •    | 13    |           |          |                  |           |                  |            |             |             |       |   |
| Glenc     | ~    | A<br> | Te:       | st2/     |                  | 1         |                  | <          |             |             | >     |   |
|           |      |       |           |          |                  |           |                  | 1          | 1           |             |       | _ |

If you choose to save it, then the following screen will appear . You can choose the directory that you want to save the file under. You can also rename the file or keep the same name. Click save to save the file.

| File Download                                                    |                                                                                                    |                                                     | Demo Public Scho | ols    |
|------------------------------------------------------------------|----------------------------------------------------------------------------------------------------|-----------------------------------------------------|------------------|--------|
| Save As                                                          |                                                                                                    |                                                     |                  | ? 🗙    |
| Save in:                                                         | 🞯 Desktop                                                                                                    | ~                                                   | G 🕸 📂 🛄-         |        |
| My Recent<br>Documents<br>Desktop<br>My Documents<br>My Computer | My Documents<br>My Computer<br>My Network Places<br>all supplemental sect<br>Davis Pricing Eff Sept<br>facs.XLS<br>freemcdougal.xls<br>globe.XLS<br>janaddon.xls<br>Mm by isbn not ext.xl<br>Mm purchasing report<br>Shortcut to ISTAR Ma | 1.xls<br>08.xls<br>s<br>xls<br>anual<br>g - Alb.xls |                  |        |
|                                                                  | File name: Bato                                                                                                    | hTemplate.xls                                       | ~                | Save   |
| My Network                                                       | Save as type: Micr                                                                                                    | osoft Excel Worksheet                               | ~                | Cancel |

You can access the file by clicking on the "Inventory Data File" to upload or clicking the Browse button if you are not sure of the file name.

Updated 3/1/2010

Welcome to the Inventory Upload Manager.

Representation of the Batch Upload Template Here Representation and the Batch Upload Template Here Representation of the Representation of the Representat

📆 Download The Batch Upload Template Instructions Here

#### Please select a Inventory Data File to upload:

| Browse | Upload |
|--------|--------|
|        |        |

Choose file ? X - 🕝 🌶 📂 🖽-Look in: 📴 Desktop • BURNE HAL450.WS 📋 My Documents 🛃 My Computer 📰 iHeat Production Client My Recent 🔜 My Network Places 📰 iHeat UAT Client Documents 📶 Adobe Reader 7.0 iTunesSetup.exe 🙆 QuickTime Player 4 Location: C:\Program Files\Adobe\Acrobat 7.0\Reader 🖹 Sharpdesk Desktop Nm by isbn not ext.xls 🐏 all supplemental sect 1.xls 🗐 Batch Template. xls Nm purchasing report.xls Davis Pricing Eff Sept 08.xls Order Oracle - AS400 Order Viewer 🕙 facs. XLS 🔊 Pearson Oasis Website My Documents 📩 Feb. 2009 I&S summary.pdf 🔂 Shortcut to ISTAR Manual AD Shortcut to NM INV 2006 😸 FileFormatConverters.exe 🐏 freemcdougal.xls 🔊 Shortcut to NM INV 2007 🖲 globe.XLS Textbooks Testing Log - Alb.xls My Computer 🚾 HAL450.CAE 🔊 Windows Explorer < > My Network Open File name: • Places All Files (\*.\*) Cancel Files of type: •

If you click Browse you will see the following screen:

#### Click on Batch Template.xls and the open button and you will be able to:

Enter your data into the spreadsheet. Keep in mind that the date must be in MM/DD/YYY format. Columns that are required to be filled in are the Date Ordered, PO Number, Vendor Name, Stock Item, Description, Quantity, Price and Budget columns.

|   | А           | В       | С           | D          | E           | F         | G     | н     | I            | J        | К       | L    |
|---|-------------|---------|-------------|------------|-------------|-----------|-------|-------|--------------|----------|---------|------|
| 1 | Date Ordere | PO Numb | Vendor Name | Stock Item | Description | CopyRight | Grade | Subje | Adopted Year | Quantity | Price   | Budg |
| 2 | 3/1/2008    | 123456  | resolve     | 123456     | burner      |           |       |       |              | 2        | 2.00    | supp |
| 3 | 7/1/2008    | 23456   | resolve     | 234567     | telescope   |           |       |       |              | 1        | 1000.00 | supp |
| л |             |         |             |            |             |           |       |       |              |          |         |      |

When finished entering your data into the spreadsheet, save the file as a CSV (comma delimited file) by clicking on the arrow on the Save as type window and scrolling down and highlighting the CSV file option.

| Save As                                           |                                      |                                           |                       |           |         |                             | ? 🔀 ted |
|---------------------------------------------------|--------------------------------------|-------------------------------------------|-----------------------|-----------|---------|-----------------------------|---------|
| Save in:                                          | 🞯 Desktop                            |                                           | <ul><li>✓ ④</li></ul> | ) - 🖄   😋 | × 📸 🎟 • | Too <u>l</u> s <del>•</del> | _       |
| My Recent<br>Documents<br>Desktop<br>My Documents | My Docume<br>My Comput<br>My Networl | ents<br>ier<br>k Places<br>i ISTAR Manual |                       |           |         |                             |         |
| My Computer                                       |                                      |                                           |                       |           |         |                             |         |
| My Network                                        | File <u>n</u> ame:                   | BatchTemplate.csv                         | /                     |           | ~       | Sav                         | /e      |
| Places                                            | Save as <u>t</u> ype:                | CSV (Comma delim                          | ited) (*.csv)         |           | ~       | Can                         | cel     |

After selecting the CSV file option, click the Save button. After clicking the Save button, this screen will come up. Click the No button to keep the original worksheet in Excel format.

| Microsoft Excel                                                                                                    |              |
|----------------------------------------------------------------------------------------------------|--------------|
| <ul> <li>BatchTemplate.csv may contain features that are not compatible with CSV (Comma delimited). Do you the workbook in this format?</li> <li>To keep this format, which leaves out any incompatible features, click Yes.</li> <li>To preserve the features, click No. Then save a copy in the latest Excel format.</li> <li>To see what might be lost, click Help.</li> </ul> | want to keep |
| Yes No Help                                                                                                    |              |

Click the Cancel button and close the document. At this point you are ready to load the file into the Inventory system.

| Save As                |                                                                                                    | ? 🗙  |
|------------------------|----------------------------------------------------------------------------------------------------|------|
| Save in:               | 🞯 Desktop 🔹 🎯 - 🖄 🛛 😋 🗙 📸 - Tools -                                                                |      |
| My Recent<br>Documents | Hy Documents<br>My Computer<br>My Network Places<br>Batch Template.csv<br>Shortcut to ISTAR Manual |      |
| My Documents           |                                                                                                    |      |
| My Network<br>Places   | File name:     BatchTemplate.csv       Save as type:     CSV (Comma delimited) (*.csv)             | Save |

Click the browse button to select the file to load.

Welcome to the Inventory Upload Manager.

Bownload The Batch Upload Template Here

📆 Download The Batch Upload Template Instructions Here

Please select a Inventory Data File to upload:

Browse... Upload

Select the file to upload and click the Open button.

| Choose file            |                                                                                                    | ? 🛛                                                                                               |
|------------------------|----------------------------------------------------------------------------------------------------|---------------------------------------------------------------------------------------------------|
| Look in:               | 🞯 Desktop                                                                                            | 🔽 🔇 🕸 📂 🛄•                                                                                        |
| My Recent<br>Documents | My Documents<br>My Computer<br>My Network Places<br>Adobe Reader 7.0                                 | I HAL450.CAE<br>I HAL450.WS<br>I Heat Production Client<br>I Heat UAT Client                      |
| Desktop                | Sharpdesk<br>all supplemental sect 1.xls<br>BatchTemplate.csv                                        | Program Files\Adobe\Acrobat 7.0\Reader<br>Microsoft Office Outlook 2003<br>Mm by isbn not ext.xls |
| My Documents           | BatchTemplate.xls BatchTemplate.xls Cavis Pricing Eff Sept 08.xls Facs.XLS Feb. 2009 I&S summary.pdf | Nm purchasing report.xls<br>Crder Oracle - AS400 Order Viewer<br>Pearson Oasis Website            |
| My Computer            | FileFormatConverters.exe<br>FileFormatConverters.exe<br>freemcdougal.xls<br>globe.XLS                | Shortcut to NM INV 2006<br>Shortcut to NM INV 2007<br>Textbooks Testing Log - Alb.xls             |
|                        |                                                                                                    | >                                                                                                 |
| My Network<br>Places   | File name: BatchTemplate                                                                             | CSM                                                                                               |
|                        | All Files (".")                                                                                      |                                                                                                   |

Click the Upload button after you have selected the file to upload.

Welcome to the Inventory Upload Manager.

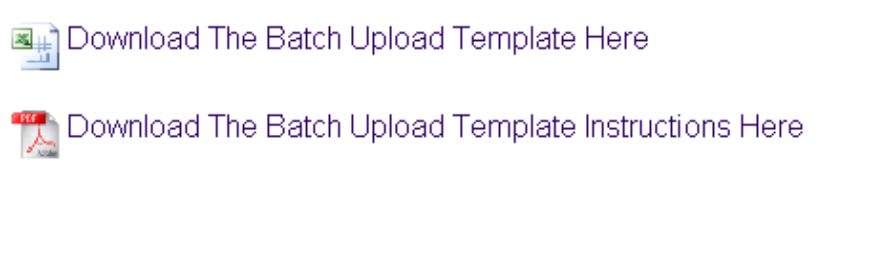

Please select a Inventory Data File to upload:

| C:\Documents and Settings\dboden\Desktop\BatchTemplate.csv | Browse | Upload |
|------------------------------------------------------------|--------|--------|
|------------------------------------------------------------|--------|--------|

If you are uploading a large file, you may get a please wait while we upload your files message box.

After the upload is finished, you should get a message telling you whether the upload was successful or not. If it was not successful check your Excel file to be sure that all data is correctly filled in and that the required fields all have data in them. If it is not successful, you will have to repeat the steps to create the CSV file.

If it was successful you can click the Back to Upload button or any of the options on the Main Menu tab to continue.

Updated 3/1/2010

| iST       | AR    |        | District User<br>Demo<br>Demo Public Schools |      |        |  |
|-----------|-------|--------|----------------------------------------------|------|--------|--|
| Inventory | Batch | Search | Reports                                      | Help | Logout |  |

Your Inventory file uploaded successfully!

File Name: C:\Documents and Settings\dboden\Desktop\BatchTemplate.csv File Content: application/vnd.ms-excel File Size: 258 Bytes

Back To Upload

This completes your iSTAR user manual. If you have additional questions, please contact Archway at 505 766 9721 or toll free 888 223 2665.